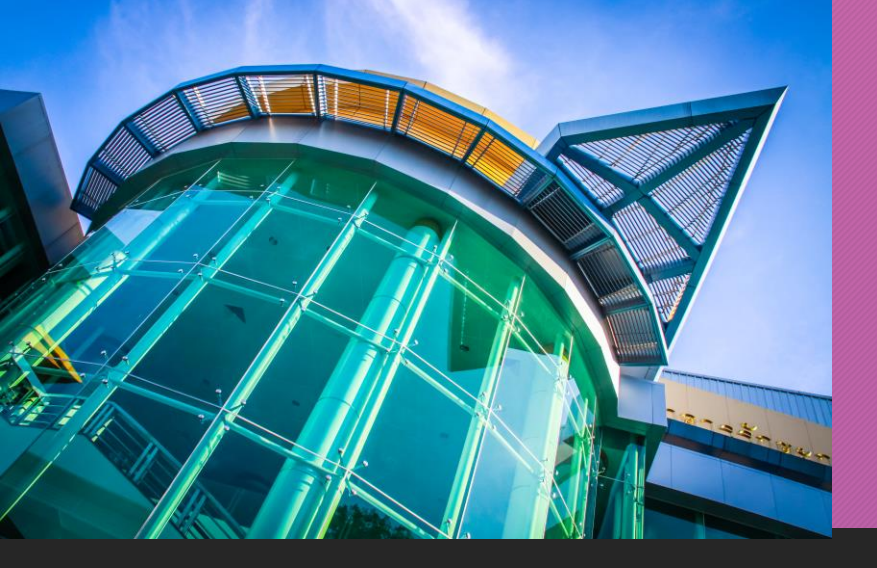

ขั้นตอนการขอขึ้นทะเบียน รับใบอนุญาตประกอบวิชาชีพครู ด้วยระบบ KSP Self-Service

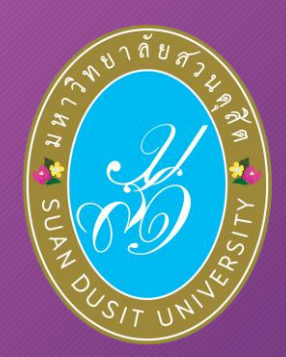

สำหรับผู้สำเร็จการศึกษา หลักสูตรศึกษาศาสตรบัณฑิต

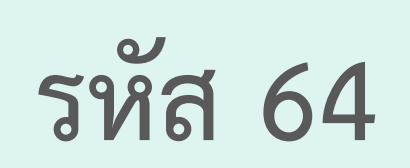

#### **มหาวิทยาลัยสวนดุสิต** ตามข้อบังคับคุรุสภาว่าด้วย ใบอนุญาตประกอบวิชาชีพครู พ.ศ. 2565 "บันทึกข้อมูลคำขอขึ้นทะเบียนรับใบอนุญาตปฏิบัติหน้าที่ครู ( P License)" "บันทึกข้อมูลคำขอขึ้นทะเบียนรับใบอนุญาตประกอบวิชาชีพครูชั้นต้น ( B License)" สำนักส่งเสริมวิชาการและงานทะเบียน มหาวิทยาลัยสวนดุสิต : 02-244-5467 : 02-244-5171 ข้อมูล ณ วันที่ 20 ธันวาคม 2567

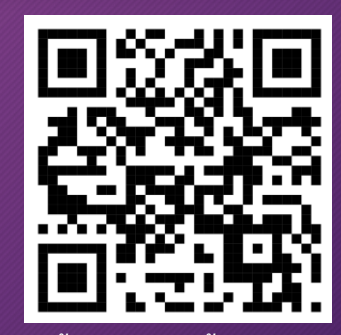

ขั้นตอนการขอขึ้นทะเบียน รับใบอนุญาตประกอบวิชาชีพครู ด้วยระบบ KSP Self-Service

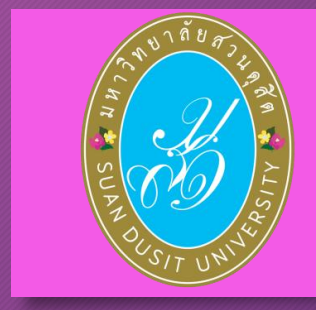

ผ้สำเร็จการศึกษา รหัส 64

#### สามารถขอขึ้นทะเบียนรับใบอนุญาตฯ ได้ที่ www.ksp.or.th

กรณีที่ ผลการทดสอบไม่ผ่าน และผลประเมินสมรรถนะทาง
 วิชาชีพครูฯ ยังไม่ประกาศหน้าเว็บไซต์คุรุสภา

ผู้สำเร็จการศึกษา รหัส 64 เมื่อสำเร็จการศึกษาแล้ว สามารถขอขึ้นทะเบียนรับ<u>ใบอนุญาตปฏิบัติหน้าที่ครู</u> (<u>P License)</u>ได้

(P License มีอายุ 2 ปี นับตั้งแต่วันออกใบอนุญาต)

 กรณีที่ ผ่านการทดสอบ และผลประเมินสมรรถนะทางวิชาชีพครู ประกาศหน้าเว็บไซต์คุรุสภา สามารถขอขึ้นทะเบียนรับ<u>ใบอนุญาตประกอบวิชาชีพครูชั้นต้น</u> (<u>B License)</u>ได้

(B License มีอายุ 5 ปี นับตั้งแต่วันออกใบอนุญาต)

# (1) เข้าเว็บไซต์สำนักงานเลขาธิการคุรุสภา www.ksp.or.th (2) เลือก KSP Self-Service

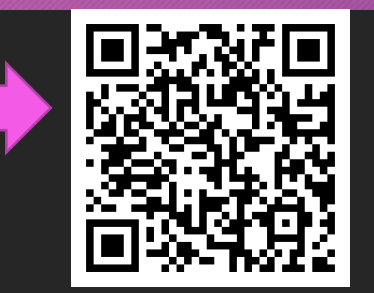

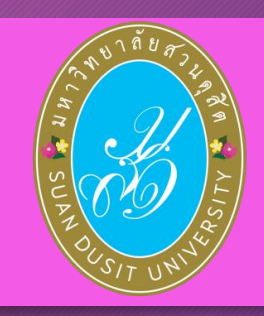

| ← → Ơ 🖙 ksp.or.th                            |          |                                    |                          |                                               |                                        | ★ D ₹ 0 6 :                            |
|----------------------------------------------|----------|------------------------------------|--------------------------|-----------------------------------------------|----------------------------------------|----------------------------------------|
| 🌕 คุรุสภา                                    | หน้าหลัก | เที่ยวกับเรา ~                     | สื่อ/ข่าวประชาสัมพับธ์ ~ | บริการของเรา ~                                | ติดต่อเรา/เสนอแนะ 🗸                    | Q Search                               |
|                                              |          |                                    |                          |                                               |                                        |                                        |
| KSP Self Service                             |          | KSP School Service                 |                          | KSP Bundit Service                            |                                        | PBA Teaching Licenses                  |
| ขอขึ้นทระบียน / ต่ออายุใบอนุญาตประกอบวิชาชิพ |          | ขอหนังสืออนุญาคให้ประกอบวิชาชีพ    |                          | สำหรับสถาบันอุดมศึกษา                         |                                        | ตรวจสอบคุณสมบัติเบื้องตัน              |
| ขอรับรองคุณวุฒิทางการศึกษา                   |          | ไดยไม่มีใบอนุญาตประกอบวิชาชีพ      |                          | ในการเสนอขอรับรองปริญญาา                      |                                        | ในการขอรับใบอนุญาตปฏิบัติดน้ำที่ครู    |
| ด้วยสนเอลเบบออนไลน์                          |          | และขอรับรางวัล ผ่านสถานศึกษาแบบออง | danû                     | และส่งรายชื่อผู้เข้าศึกษาและผู้สำเว็จการศึกษา | 1                                      | นอนุญาตประกอบวิชาชีพครูขันต์แนดะขันสูง |
| ครูสุภา                                      |          | สำนั                               | กงานเลขาธิการคุรุสภา     |                                               | OUR SER                                | /ICES                                  |
|                                              |          |                                    |                          |                                               | ตรวจสอบรายชื่อสถาบันผลิตครูที่คุรุสภา: | ในรอง                                  |
|                                              |          |                                    |                          |                                               | ดรวจสอบในอนุญาตประกอบวิชาชีพ           |                                        |
| <                                            |          |                                    |                          | 10                                            | ดรวจสอยเลขประจำตัวครูชาวต่างประเทศ     |                                        |
|                                              |          |                                    |                          |                                               | ดรวจสอบการชำระเงินค่าธรรมเมียมใบอนุ    | ญาตฯ                                   |
|                                              |          |                                    |                          |                                               | ค้มหาข้อมูลผู้ได้รับรางวัลของคุรุสภา   |                                        |
|                                              |          |                                    |                          | 1 and a                                       | ข้อมูลเปิดเผยสาธารณะ OIT               |                                        |
| L                                            |          |                                    |                          |                                               |                                        |                                        |

สำนักส่งเสริมวิชาการและงานทะเบียน

(3) ลงทะเบียนเข้าใช้งานระบบ KSP Self-Service (กรอกเลขบัตรประจำตัวประชาชน และ รหัสผ่านที่ได้สมัครไว้)

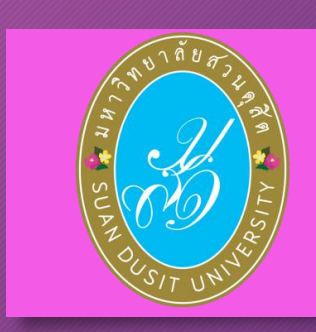

| © ส่านักงานเลข          | าธิการคุรุสภา     |
|-------------------------|-------------------|
|                         |                   |
| 🔒 โปรดป้อน ชื่อผู้ใช้แล | ะรหัสผ่าน         |
| เลขทีบัตรประชาชน        |                   |
| Username                | \$                |
| รนัสผ่าน                |                   |
| Password                |                   |
|                         | 4 เข้าระบบ        |
| 🗲 ลีมรหัสผ่านคลิกที่นี่ | สมัครสมาปิกไหม่ 🔶 |
|                         |                   |

สำนักส่งเสริมวิชาการและงานทะเบียน

#### แถบเมนูในระบบ KSP Self-Service

เมื่อเข้าระบบแล้ว สามารถใช้เมนูในระบบ KSP Self-Service โดยมีแถบเมนู ดังนี้

- 1.1 ตรวจข้อมูล\*่
- 1.2 ใบอนุญาต\*
  1.3 ขอใบอนุญาตปฏิบัติการสอน
  1.4 ใบอนุญาตอิเล็กทรอนิกส์และสำเนาใบอนุญาต\*
  1.5 ทะเบียนข้อมูล
  1.6 มาตรฐานวิชาชีพ
  1.7 ขอรับรางวัล

1.8 ตั้งค่า\*

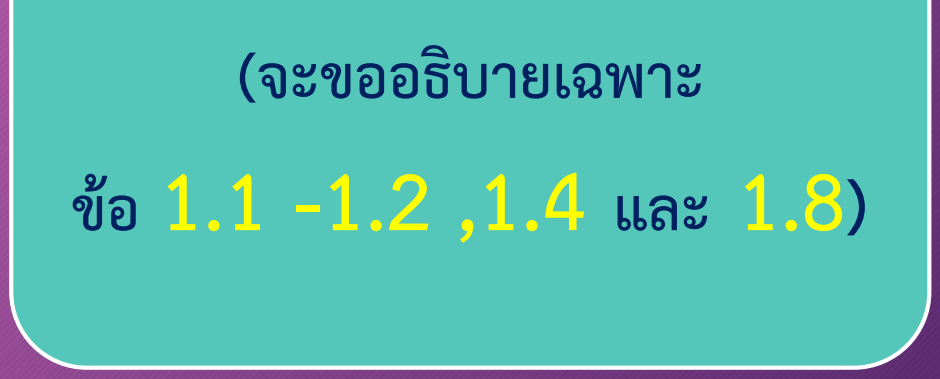

1.1 ตรวจข้อมูล → ตรวจสอบสถานะ
 เป็นการตรวจสอบสถานะการขอขึ้นทะเบียนรับใบอนุญาตประกอบวิชาชีพ
 และตรวจสอบผลการรับรองความรู้ฯ

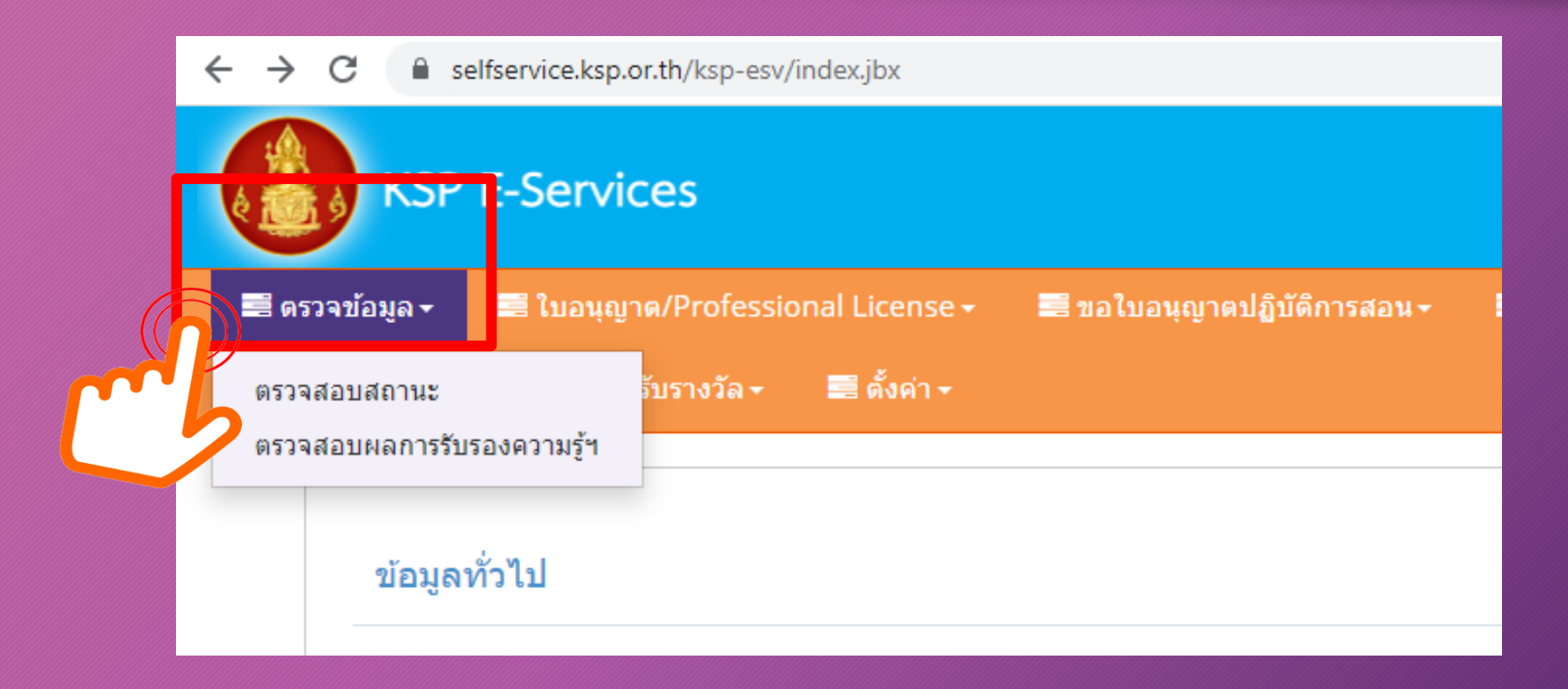

 กรณีที่ ผลการทดสอบไม่ผ่าน และผลประเมินสมรรถนะทางวิชาชีพครูฯ ยังไม่ประกาศหน้าเว็บไซต์คุรุสภา

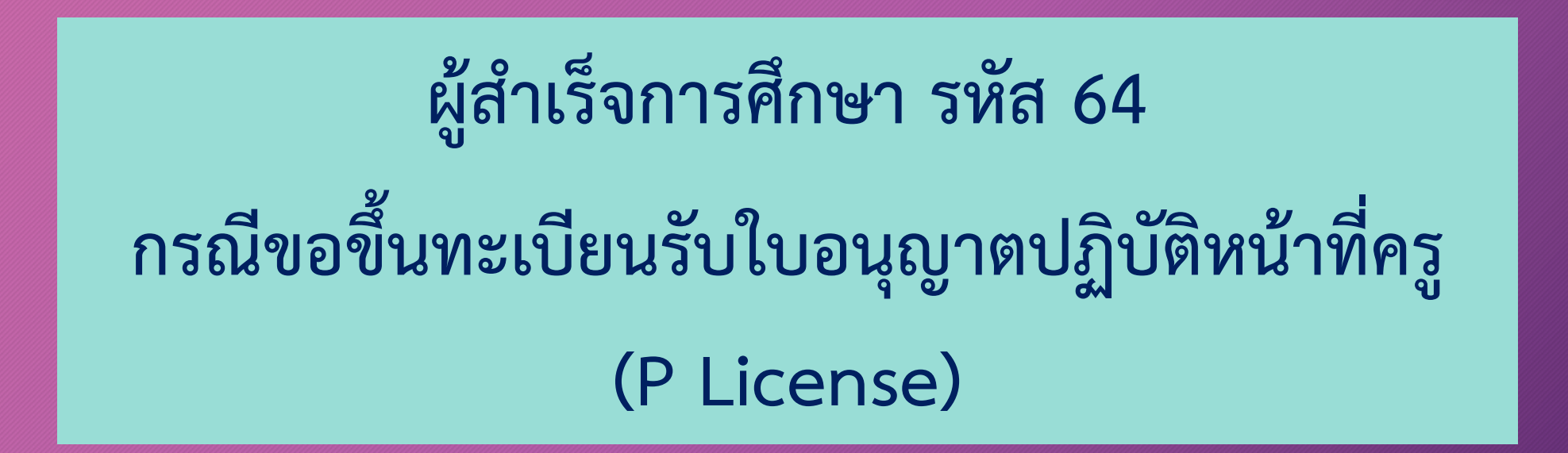

# 1.2.1 ขอขึ้นทะเบียนรับใบอนุญาต-ครูไทย (ก่อน 15 มี.ค. 66) 1.2.2 ขอใบแทนใบอนุญาต/Substitute License 1.2.3 ขอต่ออายุใบอนุญาต 1.2.4 ขอขึ้นทะเบียนใบอนุญาต (PBA License) 1.2.5 ขอต่ออายุใบอนุญาต (PBA License) (จะขออธิบายเฉพาะ ข้อ 1.2.4)

1.2 ใบอนุญาต/Professional License

ี่บันทึกข้อมูลคำขอขึ้นทะเบียนใบอนุญาตปฏิบัติหน้าที่ครู (P License)

บันทึกข้อมูลคำขอขึ้นทะเบียนใบอนุญาตครูชั้นต้น (B License)

บันทึกข้อมูลคำขอขึ้นทะเบียนใบอนุญาตครูชั้นสูง (A License)

บันทึกข้อมูลด่าขอขึ้นทะเบียนใบอนุญาด - ผู้บริหารสถานศึกษา บันทึกข้อมูลด่าขอขึ้นทะเบียนใบอนุญาด - ผู้บริหารการศึกษา บันทึกข้อมูลด่าขอขึ้นทะเบียนใบอนุญาด - ศึกษานิเทศก์

ตรวจสอบข้อมลขอขึ้นทะเบียน (PBA License)

ขอขึ้นทะเบียนใบอนุญาต (PBA License)

ตำนำหน้าชื่อภาษาไทย

ศานาหน้าชื่อภาษาอังกฤษ

ชื่อภาษาอังกฤษ

UTHAIRAT

ขอต่ออายุใบอนุญาต (PBA License)

**1.2.4 ขอขึ้นทะเบียนใบอนุญาต (PBA License) มีขั้นตอนดังนี้** กรณีที่ ผลการทดสอบไม่ผ่าน และผลประเมินสมรรถนะทางวิชาชีพครูฯ ยังไม่ประกาศหน้าเว็บไซต์คุรุสภา เลือก "บันทึกข้อมูลคำขอขึ้นทะเบียนรับใบอนุญาตปฏิบัติหน้าที่ครู ( P License)"

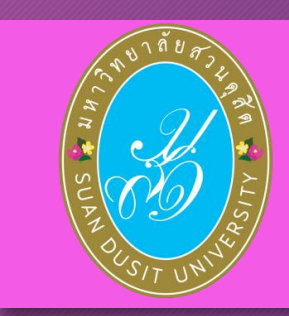

| 📰 ตรวจข้อมูล 🗸 | 🗮 ใบอนุญาต/Professional License <del>-</del>                                                                            | 📰 ขอใ         | บอนุญาตปฏิบัติการสอน <del>-</del>                      | 🗮 ใบอนุญาตอิเล็กทรอนิกส์/Elec                                             | tronic Li |
|----------------|----------------------------------------------------------------------------------------------------|---------------|--------------------------------------------------------|---------------------------------------------------------------------------|-----------|
| ข้อมูลา        | ขอขึ้นทะเบียนใบอนุญาต-ครูไทย (ก่อน 15 มี.<br>ขอใบแทนใบอนุญาต/Substitute License<br>ขอต่ออายุใบอนุญาต (ก่อน 15 มี.ค. 66) | A. 66) )<br>} |                                                        |                                                                           | (         |
|                | ขอขึ้นทะเบียนใบอนุญาต (PBA License)<br>ขอต่ออายุใบอนุญาต (PBA License)                                                  | Þ             | บันทึกข้อมูลคำขอขึ้นทะเบี<br>บันทึกข้อมูลคำขอขึ้นทะเบี | ยนใบอนุญาตปฏิบัติหน้าที่ครู (P Licens<br>ยนใบอนุญาตครูชั้นต้น (B License) | Ţ         |
|                | ศานาหน้าชื่อภา                                                                                                    | ษาไทย :       | บันทึกข้อมูลคำขอขึ้นทะเบี<br>บันทึกข้อมูลคำขอขึ้นทะเบี | ยนใบอนุญาตครูขั้นสูง (A License)<br>ยนใบอนุญาต - ผู้บริหารสถานศึกษา       |           |
|                |                                                                                                    | ชื่อ :        | บันทึกข้อมูลคำขอขึ้นทะเบี                              | ยนใบอนุญาต - ผู้บริหารการศึกษา                                            |           |
|                | <b>คำนำหน้าชื่อภาษา</b>                                                                                                 | เอ้งกฤษ :     | บนทกขอมูลคาขอขันทะเบิ<br>ตรวจสอบข้อมูลขอขึ้นทะเบิ      | ยนเบอนุญาต - ศกษานเทศก<br>เยน (PBA License)                               |           |

สำนักส่งเสริมวิชาการและงานทะเบียน

หน้าเว็บไซต์ปรากฏการตรวจสอบข้อมูลเพื่อใช้ขอขึ้นทะเบียนใบอนุญาตปฏิบัติหน้าที่ครู
 P License ปรากฏข้อมูลส่วนตัว ดังภาพ

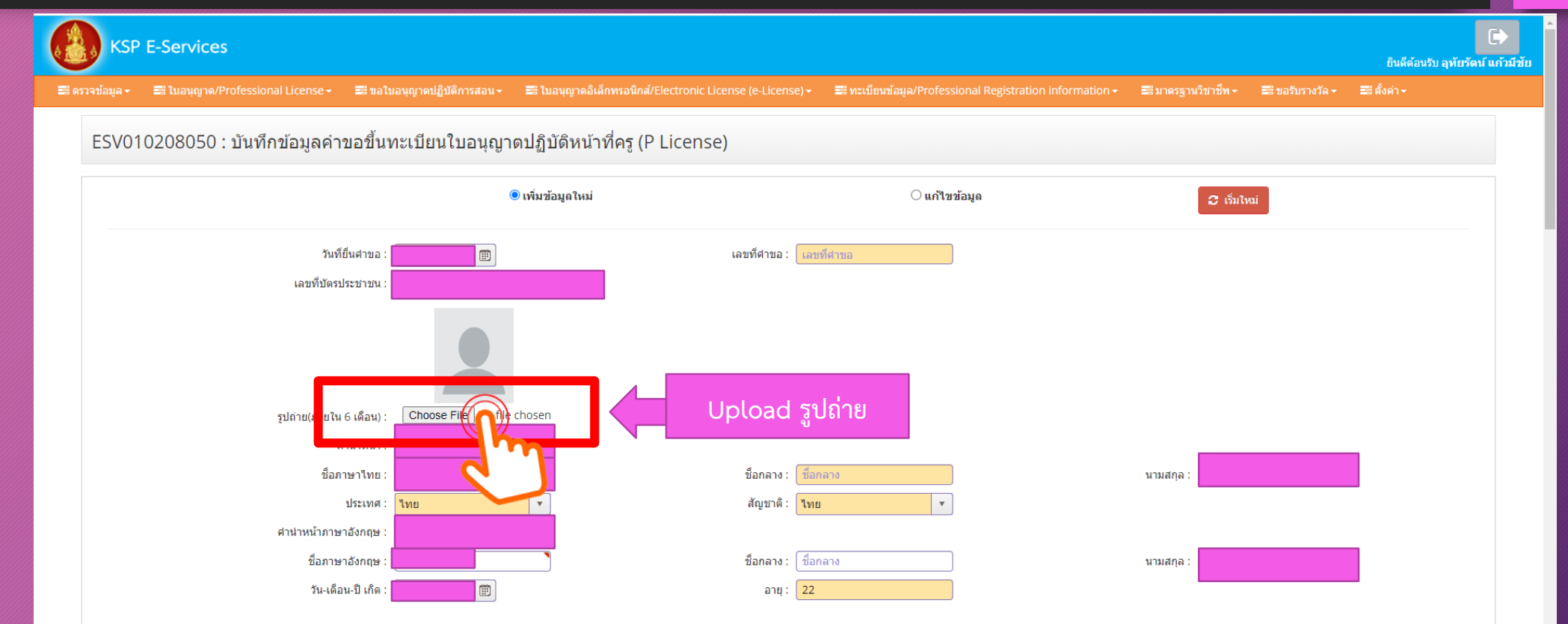

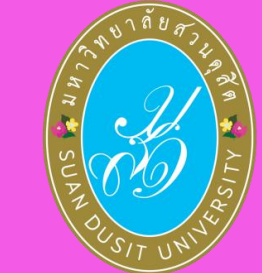

1. หน้าเว็บไซต์ปรากฏการตรวจสอบข้อมูลเพื่อใช้ขอขึ้นทะเบียนใบอนุญาตปฏิบัติหน้าที่ครู P License ปรากฏข้อมูลส่วนตัว (ต่อ)

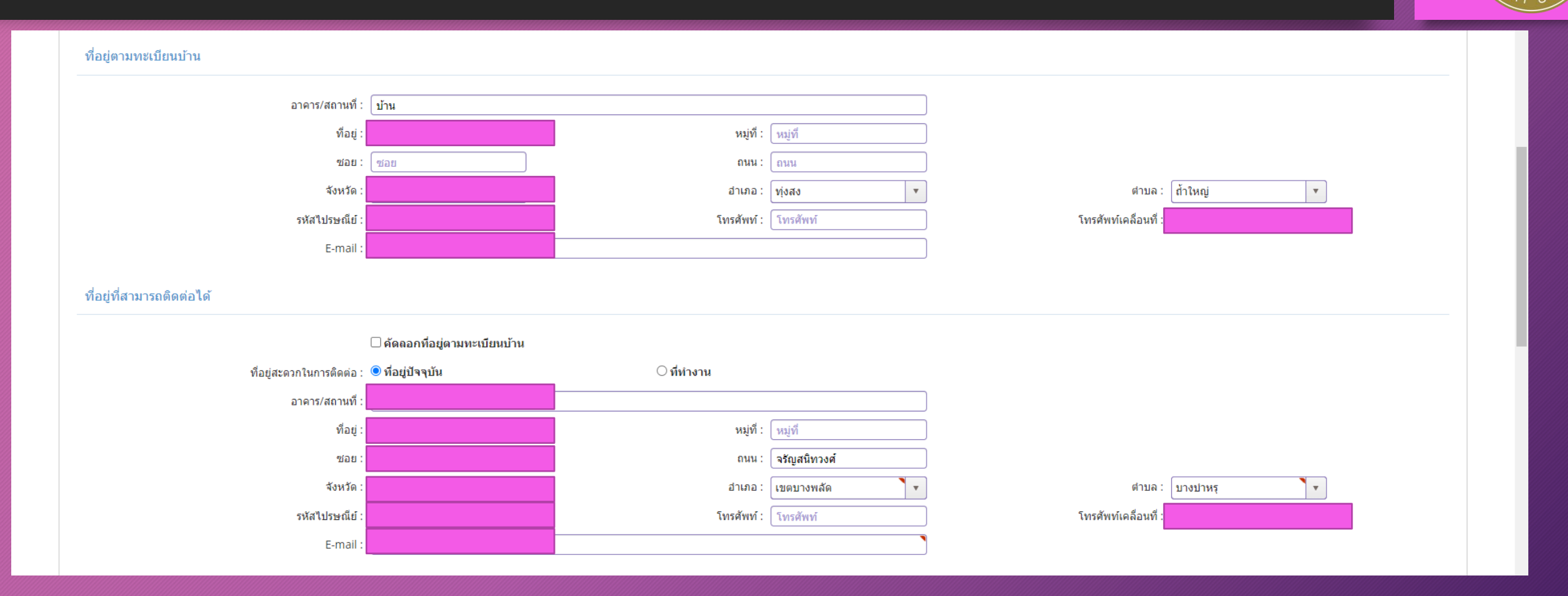

้สำนักส่งเสริมวิชาการและงานทะเบียน

 สังกัด หากมีสถานที่ทำงานแล้ว สามารถเลือกสังกัดตามที่สถานศึกษานั้น สังกัด หรือ เลือก "ผู้ประสงค์ประกอบวิชาชีพทางการศึกษา"

| ลังกัด :             | ผู้ประสงค์ประกอบวิชาชีพทางการศึกษา |                             |
|----------------------|------------------------------------|-----------------------------|
| หน่วยงาน/สถานศึกษา : | หน่วยงาน/สถานศึกษา                 |                             |
| ที่อยู่ :            | ้ที่อยู่ หมู่ที่                   | หมู่ที่ ตรอก/ชอย : ตรอก/ชอย |
| ถนน :                | ถนน ตำบล                           | ตำบล                        |
| อำเภอ : (            | อำเภอ จังหวัด                      | สังหวัด                     |
| โทรศัพท์ :           | โทรศัพท์ โทรสาร                    | โทรสาร                      |
| Web site :           | Web site E-mail                    | E-mail                      |

่ 3. เลือกคุณสมบัติตามระเบียบสำนักงานเลขาธิการคุรุสภาเพื่อขอขึ้นทะเบียนรับ<u>ใบอนุญาตปฏิบัติหน้าที่คร</u>ู ้สำหรับ นักศึกษารหัส 64 เลือก "ข้อ 1 มีคุณวุฒิไม่ต่ำกว่าปริญญาทางการศึกษา หรือเทียบเท่าที่คุรุสภารับรอง" ้ และพิมพ์เลขที่ส่งข้อมูลจากมหาวิทยาลัย 11 หลัก และกด "ตรวจสอบข้อมูล KSP Bundit"

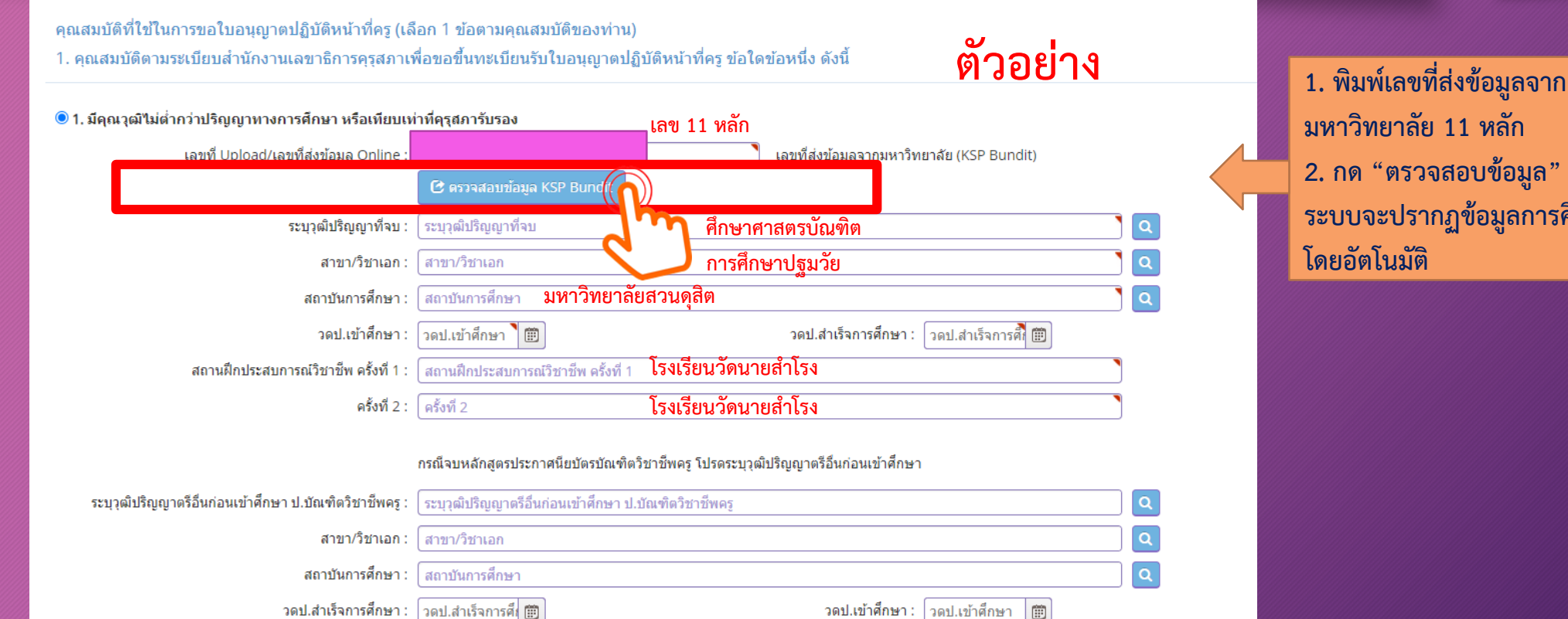

○ 2. มีคุณวุฒิปริญญาอื่นที่ผ่านการรับรองคุณวุฒิจากคุรุสภา

○ 3. มีคุณวุฒิปริญญาอื่นและผ่านการรับรองความรู้ตามมาตรฐานความรู้วิชาชีพของคุรุสภา

มหาวิทยาลัย 11 หลัก 2. กด "ตรวจสอบข้อมูล" ระบบจะปรากฏข้อมูลการศึกษาให้ 4. ขอรับรองว่าขอรับรองว่าข้าพเจ้ามีคุณสมบัติครบถ้วนตามที่พระราชบัญญัติสภาครูและบุคคลากรทางการศึกษา พ.ศ. 2546 ข้อบังคับคุรุสภาว่าด้วยใบอนุญาตประกอบวิชาชีพ พ.ศ. 2565 และระเบียบสำนักงานเลขาธิการคุรุสภา ว่าด้วยการขอรับใบอนุญาตและการขอต่ออายุใบ<u>อนุญาตประกอบวิชาชีพ พ.ศ. 2565 กำหนดไว้ทุกประการ และขอแจ้งประวัติ ดังน</u>ี้

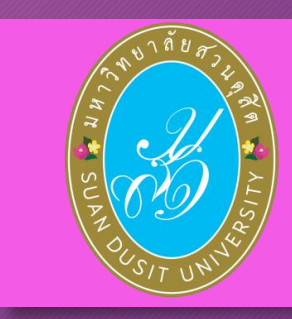

ขอรับรองว่าข้าพเจ้ามีคุณสมบัติครบถ้วนตามที่พระราชบัญญัติสภาครูและบุคคลากรทางการศึกษา พ.ศ.2546 ข้อบังคับคุรุสภาว่าด้วยใบอนุญาตประกอบวิชาชีพ พ.ศ. 2565 และระเบียนสำนักงานเลขาธิการคุรุสภา ว่าด้วยการ ขอรับใบอนุญาตและการขอต่ออายุใบอนุญาตประกอบวิชาชีพ พ.ศ. 2565 กำหนดไว้ทุกประการ และแจ้งประวัติดังนี้

1. เคยเป็นผู้มีความประพฤติเสื่อมเสีย หรือบกพร่องในศีลธรรมอันดี หรือไม่

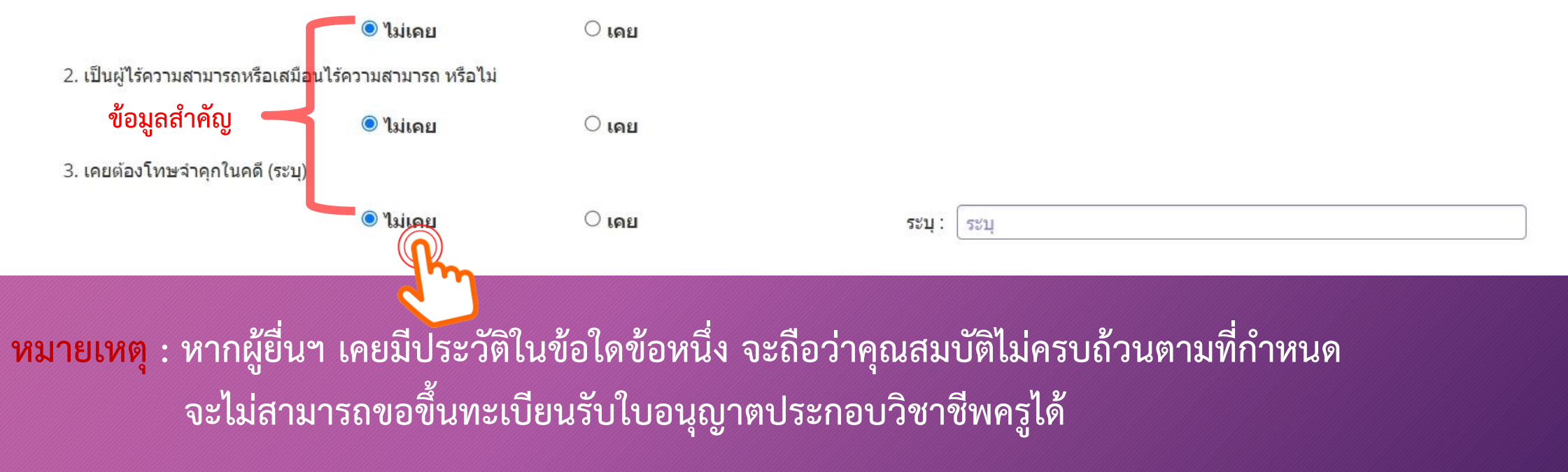

#### 5. รายการเอกสารหลักฐานประกอบการขอฯ ตามคุณสมบัติ มีดังนี้

- 1. รูปถ่ายสี หน้าตรง ครึ่งตัว (สวมชุดครุย/ชุดสุภาพ ไม่สวมแว่นตา) ขนาด 1.5 นิ้ว
- 2. สำเนาบัตรประจำตัวประชาชน และ/หรือ สำเนาทะเบียนบ้าน
- 3. สำเนาใบรายงานผลการศึกษามหาวิทยาลัยสวนดุสิต และ สำเนาใบรับรองคุณวุฒิมหาวิทยาลัยสวนดุสิต
- 4. สำเนาเอกสารอื่นๆ อาทิ สำเนาการเปลี่ยนชื่อ สกุล (ถ้ามี)

**หมายเหตุ** : 1. รับรองสำเนาถูกต้องในเอกสารที่เป็นสำเนาทุกฉบับ

- 2. เตรียมไฟล์ข้อ 1 ในรูปแบบไฟล์ .jpg และ Scan เอกสารข้อ 2-4 ในรูปแบบไฟล์ .pdf
- (โดยแยกรายการเอกสาร เพื่อเตรียมยื่นในระบบ KSP Self-Service)
- 3. ตรวจสอบเลขที่ส่งข้อมูล 11 หลักของตนเอง จากเว็บไซต์มหาวิทยาลัย ที่ https://regis.dusit.ac.th/main/?page\_id=2486
- 4. ผู้ยื่นๆ ที่ยื่นขอใบอนุญาตๆ ในระบบ KSP Self-Service ต้องสมัครเป็นสมาชิกในระบบ KSP Self-Service ก่อน
- 5. ศึกษาข้อมูลเพิ่มเติม ได้ที่ เว็บไซต์สำนักส่งเสริมวิชาการและงานทะเบียน https://regis.dusit.ac.th/main/

6. แนบเอกสารหลักฐานประกอบแบบคำขอ ๆ (ไฟล์ PDF, JPG) ผู้สำเร็จการศึกษา รหัส 64 แนบเอกสาร ข้อ 1,2,5 อัพโหลดหลักฐานประกอบแบบคำขอๆ เข้าระบบ คลิ๊ก ไอคอน ดังรูป

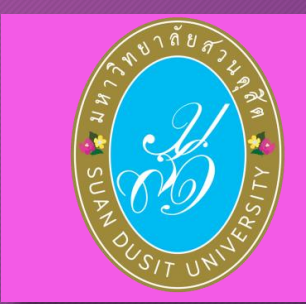

หลักฐานประกอบแบบคำขอ (ไฟล์แนบต้องเป็นรูปแบบ PDF File เท่านั้น และมีขนาดไม่เกิน 2 MB ยกเว้นรูปถ่าย)

| ที | รายการ                                                                                                    | แฟ้ม | ขอเอกสารเพิ่มเดิม | สถานะ    | * |   |
|----|----------------------------------------------------------------------------------------------------|------|-------------------|----------|---|---|
| 1  | หลักฐานยืนยันด้วดนที่ออกโดยหน่วยงานราชการ เช่น บัตรประจำตัวประชาชน หรือทะเบียนบ้าน หรือบัตรประจำตัวพนักงานของรัฐ ฯลฯ เป็นต้น                                                           |      |                   |          | K | ^ |
| 2  | หลักฐานแสดงคุณวุฒิ ดังนี้ ปริญญาบัตรหรือหนังสือรับรองคุณวุฒิที่สำเร็จการศึกษา ซึ่งผ่านการอนุมัติจากสภามหาวิทยาลัย และใบรายงานผลการศึกษา (Transcript)                                   |      |                   |          |   |   |
| 3  | หลักฐานการผ่านการรับรองคุณวุฒิจากคุรุสภา หรือหลักฐานผ่านการรับรองความรู้ตามมาตรฐานความรู้วิชาชีพของคุรุสภา (ถ้ามี)                                                                     |      |                   |          | B |   |
| 4  | หลักฐานผ่านการรับรองการปฏิบัติการสอนในสถานศึกษาไม่น้อยกว่าหนึ่งปีตามที่คุรุสภากำหนด                                                                                                    |      |                   |          | G | - |
| 5  | รูปถ่ายสี หน้าตรงครึ่งตัว ชุดสุภาพ ไม่สวมแว่นตาดำ พื้นหลังไม่มีลวดลาย ถ่ายไว้ไม่เกินหกเดือน ประเภทไฟล์ Jpeg เท่านั้น                                                                   |      |                   |          | I |   |
| 6  | หลักฐานแสดงคุณวุฒิไม่ต่าระดับปริญญาตรีซึ่งสำเร็จก่อนศึกษา ป.บัณฑิต หรือหนังสือรับรองคุณวุฒิที่สำเร็จการศึกษา ซึ่งผ่านการอนุมัติจากสภามหาวิทยาลัย และใบรายงานผลการศึกษา<br>(Transcript) |      |                   |          | I |   |
| 7  | หลักฐานอื่น ๆ เพื่อประกอบการพิจารณา                                                                                                    |      | ไฟล์ที่ Upl       | oad แล้ว | C |   |

#### 7. อัพโหลดหลักฐานประกอบแบบคำขอฯ เข้าระบบ ด้วยไฟล์ข้อมูล PDF โดยลากแฟ้มแนบดังรูป

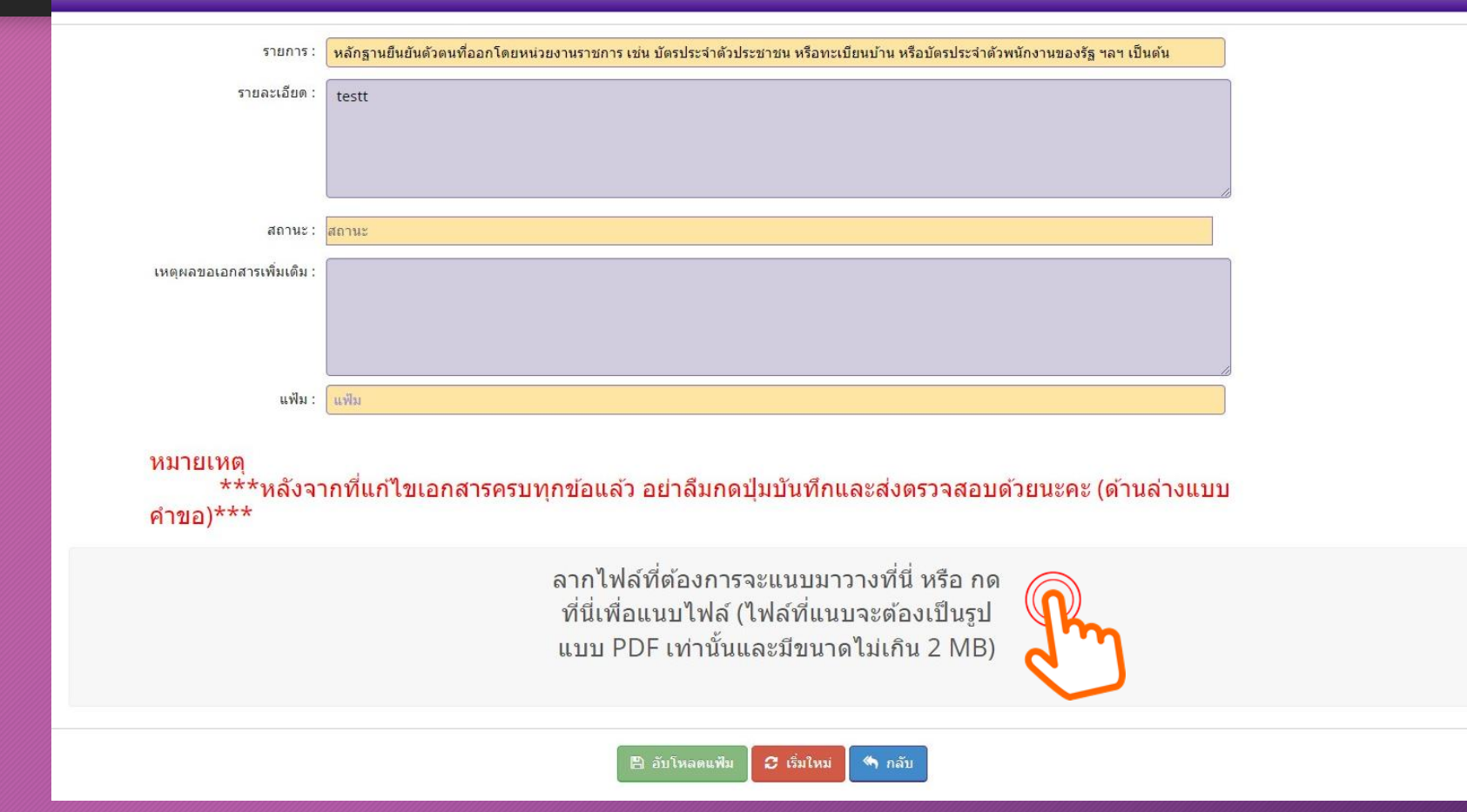

×

หมายเหตุ : หากเป็นไฟล์รูป ให้ใช้ไฟล์นามสกุล .jpg หากเป็นไฟล์เอกสาร ให้ใช้ไฟล์นามสกุล .pdf ต้องขึ้นเครื่องหมายถูกและเป็นสีเขียว แล้วกดบันทึก ตัวอย่าง แนบไฟล์รูป .jpg

| รายการ :                                                                                                    | รูปถ่าย ขนาด 1x1.25 นิ้ว             |  |
|----------------------------------------------------------------------------------------------------|--------------------------------------|--|
| รายละเอียด :                                                                                                    |                                      |  |
|                                                                                                    |                                      |  |
|                                                                                                    |                                      |  |
|                                                                                                    |                                      |  |
| สถานะ :                                                                                                    | สถานะ                                |  |
| เหตุผลขอเอกสารเพิ่มเติม :                                                                                                    |                                      |  |
|                                                                                                    |                                      |  |
|                                                                                                    |                                      |  |
|                                                                                                    |                                      |  |
| แท้ไม่ :                                                                                                    | 0132a182-c293-4336-97ec-a3e9bfdbff55 |  |
|                                                                                                    |                                      |  |
| Remove file                                                                                                    |                                      |  |
|                                                                                                    |                                      |  |
|                                                                                                    | 🖹 บันทึก 🛛 เริ่มไหม่ 🌑 กลับ          |  |
|                                                                                                    |                                      |  |
| FIRE IN LARGE IN LARGE IN THE PARTY OF THE PARTY OF THE P |                                      |  |
|                                                                                                    |                                      |  |

#### <mark>ตัวอย่าง</mark> แนบไฟล์เอกสาร .pdf

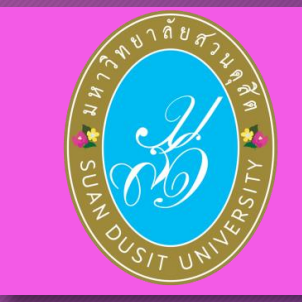

| รายการ :                                                                                                    | นนังสือวันรองออกเอโ                  |
|----------------------------------------------------------------------------------------------------|--------------------------------------|
| รายอะเอียด                                                                                                    |                                      |
|                                                                                                    |                                      |
|                                                                                                    |                                      |
|                                                                                                    |                                      |
| สถานะ :                                                                                                    | สถานะ                                |
| เหตุผลขอเอกสารเพิ่มเติม :                                                                                                    |                                      |
|                                                                                                    |                                      |
|                                                                                                    |                                      |
| แรงไม่ :                                                                                                    | 046a0940-e6aa-43bf-b6b5-8ade5c95d124 |
| The second second |                                      |
|                                                                                                    | 🖉 เริ่มโหม่ 🗨 กลับ                   |
|                                                                                                    |                                      |

สำนักส่งเสริมวิชาการและงานทะเบียน

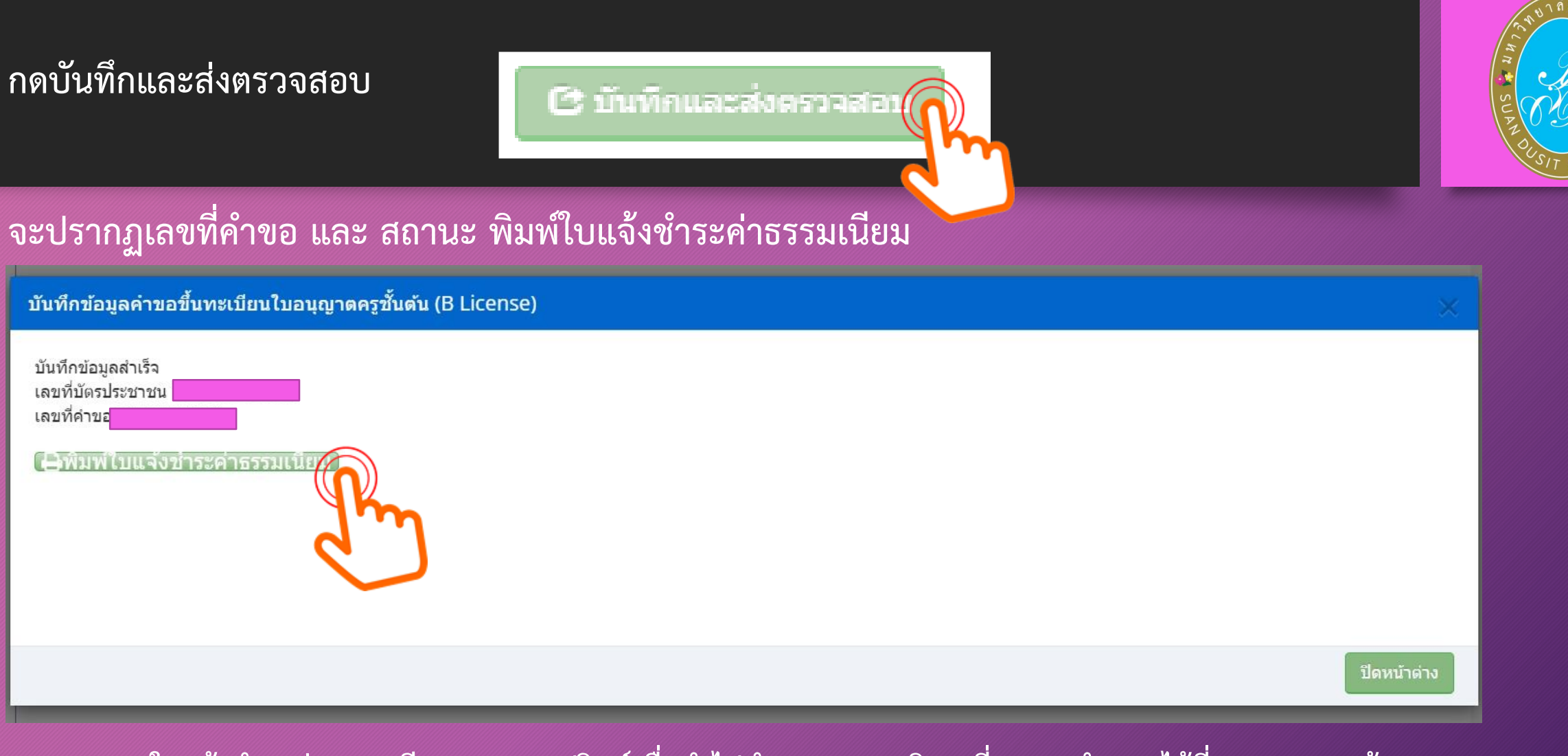

หมายเหตุ : ใบแจ้งชำระค่าธรรมเนียม สามารถปรินท์เพื่อนำไปชำระตามจุดบริการที่คุรุสภากำหนดได้ที่ เมนู "ตรวจข้อมูล"

2. กรณีที่ ผ่านการทดสอบ และผลประเมินสมรรถนะทางวิชาชีพครูฯ (ตรวจสอบผลการทดสอบ และผลประเมินฯ ได้ที่ www.ksp.or.th)

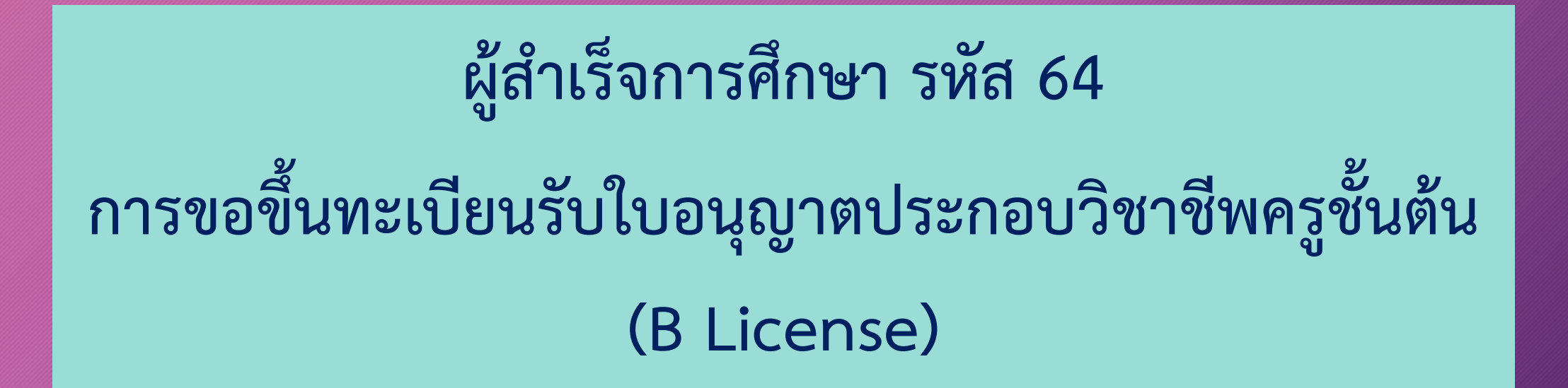

ขอขึ้นทะเบียนใบอนุญาต (PBA License) มีขั้นตอนดังนี้ กรณี ผ่านการทดสอบ และผลประเมินสมรรถนะทางวิชาชีพครูฯ ประกาศหน้าเว็บไซต์คุรุสภา เลือก "บันทึกข้อมูลคำขอขึ้นทะเบียนรับใบอนุญาตครูชั้นต้น ( B License)"

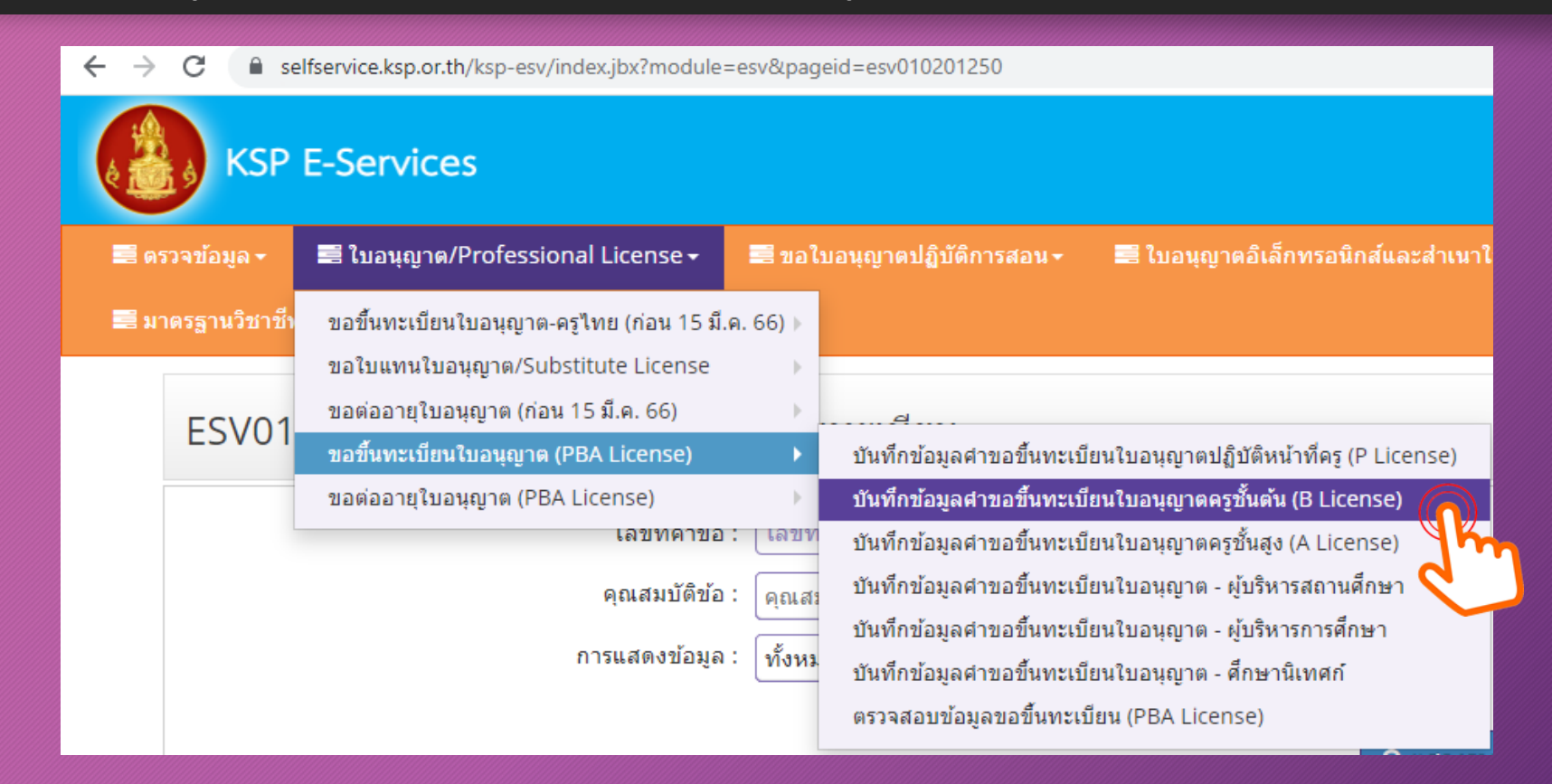

1. หน้าเว็บไซต์ปรากฏการตรวจสอบข้อมูลเพื่อใช้ขอขึ้นทะเบียนใบอนุญาตครูชั้นต้น ปรากฏข้อมูล เลขบัตรประจำตัวประชาชน และ ให้เลือกกลุ่มวิชา ......

| 🔜 ທະ | รวจข้อมูล 🗸 🗏 ใบอนุญาต/Professional License 🗸 🗮 ขอใบอนุญาตปฏิบัติการสอน 🖌 🧮 ใบอนุญาตอิเล็กทรอนิกส์และส่าเนาใบอนุญาต/Electronic License (e-License) and copy of License 🛪 🗮 ทะเบียนข้อมูล/P |
|------|----------------------------------------------------------------------------------------------------|
| 📰 มา | เตรฐานวิชาชีพ - 🖴 ขอรับรางวัล - 🚔 ตั้งค่า -                                                                                                    |
|      | ESV010208100 : บันทึกข้อมูลคำขอขึ้นทะเบียนใบอนุญาตครูชั้นต้น (B License)                                                                                                    |
|      | ตรวจสอบข้อมูลเพื่อใช้ขอขึ้นทะเบียนใบอนุญาตครูชั้นต้น                                                                                                    |
|      | เลขบัตรประชาชน :                                                                                                    |
|      | กลุ่มวิชา : กลุ่มวิชา                                                                                                    |
|      | 🖹 өзэәдал                                                                                                    |
|      | 2 เริ่มใหม่                                                                                                    |

 ปรากฏข้อมูล กลุ่มวิชา ...... ให้คลิ๊กเลือกกลุ่มสาขาวิชาที่สำเร็จการศึกษา เช่น การศึกษาปฐมวัย การประถมศึกษา เป็นต้น เมื่อเลือกกลุ่มวิชาแล้ว ให้กด "ตกลง" จะกลับไปยังหน้าตรวจสอบข้อมูลฯ ให้กด "ตรวจสอบ"

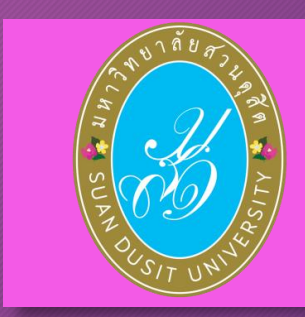

| หักหาะ         หักหาะ         หัก         หัก         หัก         หัก         หัก         หัก         หัก         หัก         หัก         หัก         หัก         หัก         หัก         หัก         หัก         หัก         หัก         หัก         หัก         หัก         หัก         หัก         หัก         หัก | มันทึกข้อมูลค่าขอขึ้นทะเบียนใบอนุญาคครูขึ้นคัน (B License) |                                              |                                          |                   |  |  |  |  |
|----------------------------------------------------------------------------------------------------|------------------------------------------------------------|----------------------------------------------|------------------------------------------|-------------------|--|--|--|--|
| *         กลุ่มวิชา         กลุ่มวิชาม่อย           0         1.การศึกษาปฐมวัย                                                                                                    | K < 1/1                                                    |                                              | ค้นหา: ด้นหา                             | Q ค้นหา 🛨 ขั้นสูง |  |  |  |  |
| 0         1.การศึกษาปฐมรัย           0         2.การประถมศึกษา           0         2.การประถมศึกษา           0         3.การศึกษาทัยชะ           0         3.การศึกษาทัยชะ           0         4.การศึกษาทัยชะ           0         5.วิชาเฉพาะ ฉามหลักสูดรกรศึกษาชั้นพื้นฐาน           0         5.วิชาเฉพาะ ฉามหลักสูดรกรศึกษาชั้นพื้นฐาน           0         5.วิชาเฉพาะ ฉามหลักสูดรกรศึกษาชั้นพื้นฐาน           0         5.วิชาเฉพาะ ฉามหลักสูดรกรศึกษาชั้นพื้นฐาน           0         5.วิชาเฉพาะ ฉามหลักสูดรกรศึกษาชั้นพื้นฐาน           0         6.วิชาเฉพาะ ฉามหลักสูดรกรศึกษาชั้นพื้นฐาน           0         6.วิชาเฉพาะ ฉามหลักสูดรประกาศนัยบัตรวิชาชีพ           0         6.วิชาเฉพาะ ฉามหลักสูดรประกาศนัยบัตรวิชาชีพ           0         6.วิชาเฉพาะ ฉามหลักสูดรประกาศนัยบัตรวิชาชีพ           0         6.วิชาเฉพาะ ฉามหลักสูดรประกาศนัยบัตรวิชาชีพ                                                                                                    |                                                            | กลุ่มวิชา                                    | กลุ่มวิชาย่อย                            |                   |  |  |  |  |
| 0         2. การประถมศึกษา           0         3. การศึกษาพิเศษ           0         3. การศึกษาพิเศษ           0         4. การศึกษาพลกระบบโรงเรียน           0         5. วิชาเฉพาะ ตามหลักสูตรการศึกษาชั่นพื้นฐาน         (1) กาษาไทย           0         5. วิชาเฉพาะ ตามหลักสูตรการศึกษาชั่นพื้นฐาน         (1) กาษาไทย           0         5. วิชาเฉพาะ ตามหลักสูตรการศึกษาชั่นพื้นฐาน         (2) คณิตศาสตร์           0         5. วิชาเฉพาะ ตามหลักสูตรการศึกษาชั่นพื้นฐาน         (2) คณิตศาสตร์           0         6. วิชาเฉพาะ ตามหลักสูตรการศึกษาชั่นพื้นฐาน         (27) การสร้างเครื่องดนตรีไทย           0         6. วิชาเฉพาะ ตามหลักสูตรประกาศน์ยบัตรริชาชีพ         (28) ลุดสาหกรรมบันเงิง           0         6. วิชาเฉพาะ ตามหลักสูตรประกาศน์ยบัตรริชาชีพ         (29) อัน ๆ ตามที่คณะกรรมการครูสกาก่าหนด                                                                                                    | 0                                                          | 1. การศึกษาปฐมวัย                            |                                          |                   |  |  |  |  |
| 0         3. การศึกษาพิเศษ           0         4. การศึกษาพอกระบบโรงเรียน           0         5. วิชาเฉพาะ ตามหลักสูตรการศึกษาชั่นพื้บฐาน         (1) ภาษาไทย           0         5. วิชาเฉพาะ ตามหลักสูตรการศึกษาชั่นพื้บฐาน         (1) ภาษาไทย           0         5. วิชาเฉพาะ ตามหลักสูตรการศึกษาชั่นพื้นฐาน         (1) ภาษาไทย           0         5. วิชาเฉพาะ ตามหลักสูตรการศึกษาชั่นพื้นฐาน         (1) ภาษาไทย           0         5. วิชาเฉพาะ ตามหลักสูตรการศึกษาชั่นพื้นฐาน         (2) คณิตศาสตร์           0         6. วิชาเฉพาะ ตามหลักสูตรการศึกษาชั่นพื้นฐาน         (27) การสร้างเครื่องดนตรีไทย           0         6. วิชาเฉพาะ ตามหลักสูตรประกาศนียบัตรริชาชีพ         (28) ลุดสาหกรรมบันเทิง           0         6. วิชาเฉพาะ ตามหลักสูตรประกาศนียบัตรริชาชีพ         (29) อัน ๆ ตามที่ติดเราธรมการครูสกากาทนต                                                                                                    | 0                                                          | 2. การประถมศึกษา                             |                                          |                   |  |  |  |  |
| 0         4. การศึกษานอกระบบโรงเรียน           0         5. วิชาเฉพาะ ตามหลักสูตรการศึกษาชั้นพื้บฐาน         (1) ภาษาไทย           0         5. วิชาเฉพาะ ตามหลักสูตรการศึกษาชั้นพื้บฐาน         (2) คณิตสาสตร์           0         5. วิชาเฉพาะ ตามหลักสูตรการศึกษาชั้นพื้บฐาน         (3) วิทยาศาสตร์ทั่วไป           0         6. วิชาเฉพาะ ตามหลักสูตรการศึกษาชั้นพื้บฐาน         (2) กนิตสาสตร์           0         6. วิชาเฉพาะ ตามหลักสูตรการศึกษาชั้นพื้บฐาน         (2) การสร้างเครื่องดนตรีไทย           0         6. วิชาเฉพาะ ตามหลักสูตรประกาศชัยบัตรวิชาชีพ         (28) ลุดสาหกรรมบันเทิง           0         6. วิชาเฉพาะ ตามหลักสูงประกาศชัยบัตรวิชาชีพ         (29) อื่น ๆ ตามที่คณะกรรมการครูสุภากำทนต                                                                                                    | Θ                                                          | 3. การศึกษาพิเศษ                             |                                          |                   |  |  |  |  |
| 0         5. วิชาเฉพาะ ตามหลักสูตรการศึกมาชั้นพื้บฐาน         (1) กามาไหย           0         5. วิชาเฉพาะ ตามหลักสูตรการศึกมาชั้นพื้บฐาน         (2) คณิตสาสตร์           0         5. วิชาเฉพาะ ตามหลักสูตรการศึกมาชั้นพื้บฐาน         (3) วิหยาสาสตร์ทั่วไป           0         6. วิชาเฉพาะ ตามหลักสูตรการศึกมาชั้นพื้บฐาน         (2) การสร้างเครื่องดนตรีไทย           0         6. วิชาเฉพาะ ตามหลักสูตรประกาศชัยบัตรวิชาชีพ         (27) การสร้างเครื่องดนตรีไทย           0         6. วิชาเฉพาะ ตามหลักสูตรประกาศชัยบัตรวิชาชีพ         (28) ลุดสาหกรรมบันเพิง           0         6. วิชาเฉพาะ ตามหลักสูตรประกาศชัยบัตรวิชาชีพ         (29) อื่น ๆ ตามห์คิดเรกรากกรดรูสกากำหนด                                                                                                    | Θ                                                          | 4. การศึกษานอกระบบโรงเรียน                   |                                          |                   |  |  |  |  |
| D         5. วิชาเฉพาะ ตามหลักสูตรการศึกมาชั้นพื้บฐาน         (2) คณิตศาสตร์           0         5. วิชาเฉพาะ ตามหลักสูตรการศึกมาชั้นพื้บฐาน         (3) วิทยาศาสตร์ทั่วไป           0         6. วิชาเฉพาะ ตามหลักสูตรประกาศชัยบัตรวิชาชีพ         (27) การสร้างเครื่องดนตรีไทย           0         6. วิชาเฉพาะ ตามหลักสูตรประกาศชัยบัตรวิชาชีพ         (28) ลุดสาหกรรมบันเพิง           0         6. วิชาเฉพาะ ตามหลักสูตรประกาศชัยบัตรวิชาชีพ         (29) อิน ๆ ตามที่คณะกรรมการคูรสกากำหนด                                                                                                    | Θ                                                          | 5. วิชาเฉพาะ ตามหลักสูตรการศึกษาขั้นพื้นฐาน  | (1) ภาษาไทย                              |                   |  |  |  |  |
| 0         5. ริชาเฉพาะ ตามหลักสูตรการศึกษาขั้นพื้บฐาน         (3) ริทยาศาสตร์ทั่วไป           0         6. ริชาเฉพาะ ตามหลักสูตรประกาศนียบัตรริชาชีพ         (27) การสร้างเครื่องดนตรีไทย           0         6. ริชาเฉพาะ ตามหลักสูตรประกาศนียบัตรริชาชีพ         (28) ลุดสาหกรรมบันเพิง           0         6. ริชาเฉพาะ ตามหลักสูตรประกาศนียบัตรริชาชีพ         (29) อิน ๆ ตามห็คณะกรรมการคูรสภากำหนด                                                                                                    | Θ                                                          | 5. วิชาเฉพาะ ตามหลักสูตรการศึกษาขั้นพื้นฐาน  | (2) คณิตศาสตร์                           |                   |  |  |  |  |
| 0         6. วิชาเฉพาะ ตามหลักสูตรประกาศนียบัตรวิชาชีพ         (27) การสร้างเครื่องดนตรีไทย           0         6. วิชาเฉพาะ ตามหลักสูตรประกาศนียบัตรวิชาชีพ         (28) อุตสาหกรรมบันเพิง           0         6. วิชาเฉพาะ ตามหลักสูตรประกาศนียบัตรวิชาชีพ         (29) อื่น ๆ ตามห็คณะกรรมการคุรุสภากำหนด                                                                                                    | Ο                                                          | 5. วิชาเฉพาะ ตามหลักสูตรการศึกษาขั้นพื้นฐาน  | (3) วิทยาศาสตร์ทั่วไป                    |                   |  |  |  |  |
| 0         6. ริชาเฉพาะ ตามหลักสูตรประกาศนียบัตรวิชาชีพ         (28) อุตสาหกรรมบันเหิง           0         6. ริชาเฉพาะ ตามหลักสูตรประกาศนียบัตรวิชาชีพ         (29) อื่น ๆ ตามที่คณะกรรมการครูสภากำหนด                                                                                                    | )                                                          | 6. วิชาเฉพาะ ตามหลักสูตรประกาศนียบัตรวิชาชีพ | (27) การสร้างเครื่องดนตรีไทย             |                   |  |  |  |  |
| <ol> <li>6. รัชาเฉพาะ ตามหลักสูตรประกาศนียบัตรวิชาชีพ</li> <li>(29) อื่น ๆ ตามที่คณะกรรมการครูสภากำหนด</li> </ol>                                                                                                    |                                                            | 6. วิชาเฉพาะ ตามหลักสูตรประกาศนียบัตรวิชาชีพ | (28) อุดสาหกรรมบันเทิง                   |                   |  |  |  |  |
|                                                                                                    | Θ                                                          | 6. วิชาเฉพาะ ตามหลักสูตรประกาศนียบัตรวิชาชีพ | (29) อื่น ๆ ตามที่คณะกรรมการคุรุสภากำหนด | Ψ.                |  |  |  |  |
|                                                                                                    |                                                            |                                              |                                          | ศกลง ยกเลิก       |  |  |  |  |

| rofessional License <del>-</del> | 📰 ขอใบอนุญาตปฏิบัติการสอน - | 💐 ใบอนุญาดอิเล็กทรอนิกส์และสำเนาใบอนุญาด/Electronic License (e-License) and copy of License 🗸 🛛 🗮 ทะเบ็ |
|----------------------------------|-----------------------------|----------------------------------------------------------------------------------------------------|
| เงวัล - 📰 ตั้งค่า -              |                             |                                                                                                    |
| บันทึกข้อมูลคำข                  | เอขึ้นทะเบียนใบอนุญา        | ตครูขั้นดัน (B License)                                                                                 |
|                                  | ตรวจสอบ                     | ี่ข้อมูลเพื่อใช้ขอขึ้นทะเบียนใบอนุญาตครูชั้นต <b>้</b> น                                                |
|                                  | เลขบัด                      | ครประชาชน :                                                                                             |
|                                  |                             | กลุ่มวิชา : 1. การศึกษาปฐมวัย                                                                           |
|                                  |                             | essaa at                                                                                                |
|                                  |                             | C เริ่ม                                                                                                 |
|                                  |                             | <u> </u>                                                                                                |

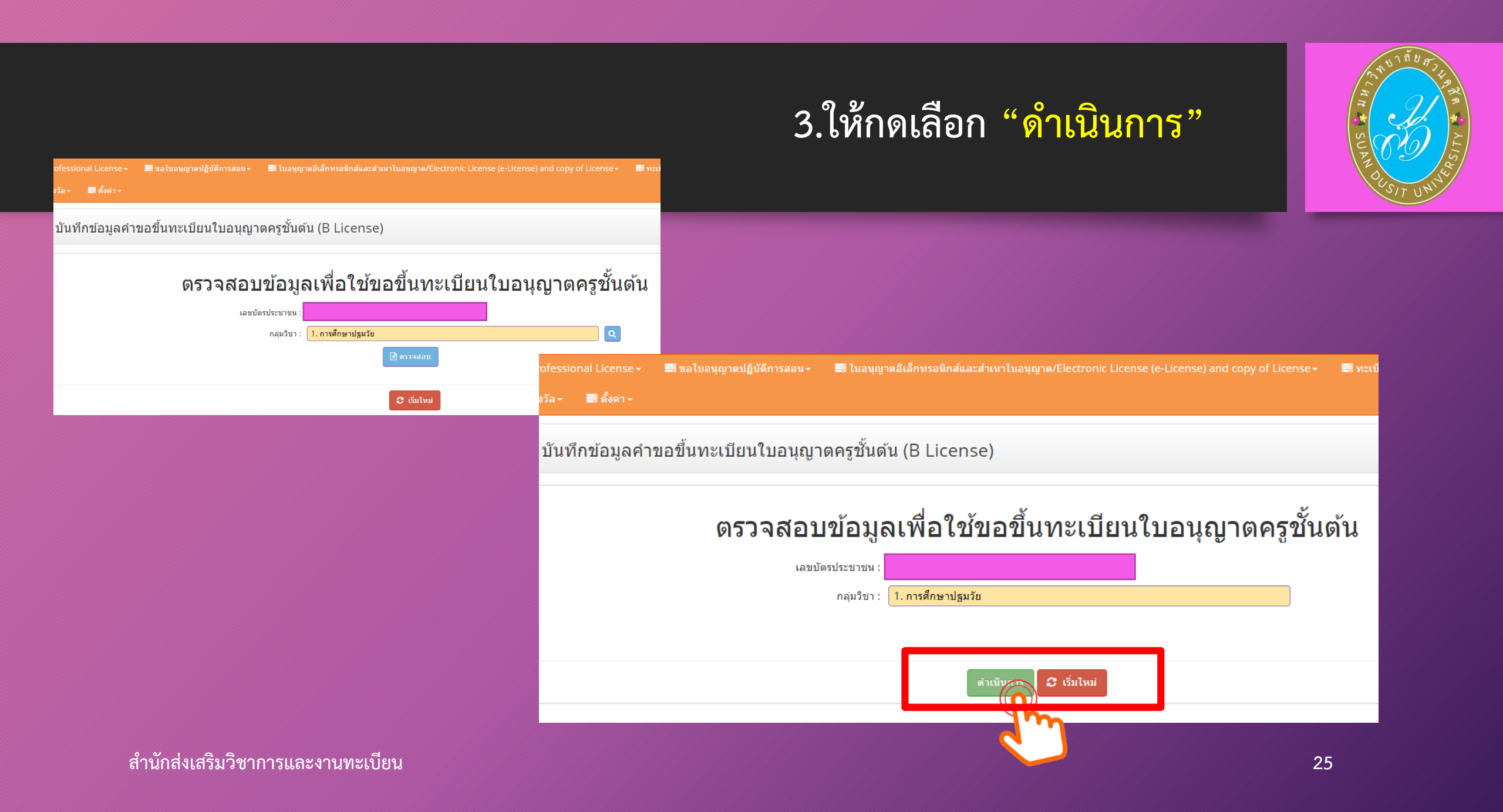

## ระบบจะปรากฏข้อมูลส่วนตัว และ แบบฟอร์มในการกรอกข้อมูล เพื่อขอใบอนุญาตประกอบวิชาชีพครู

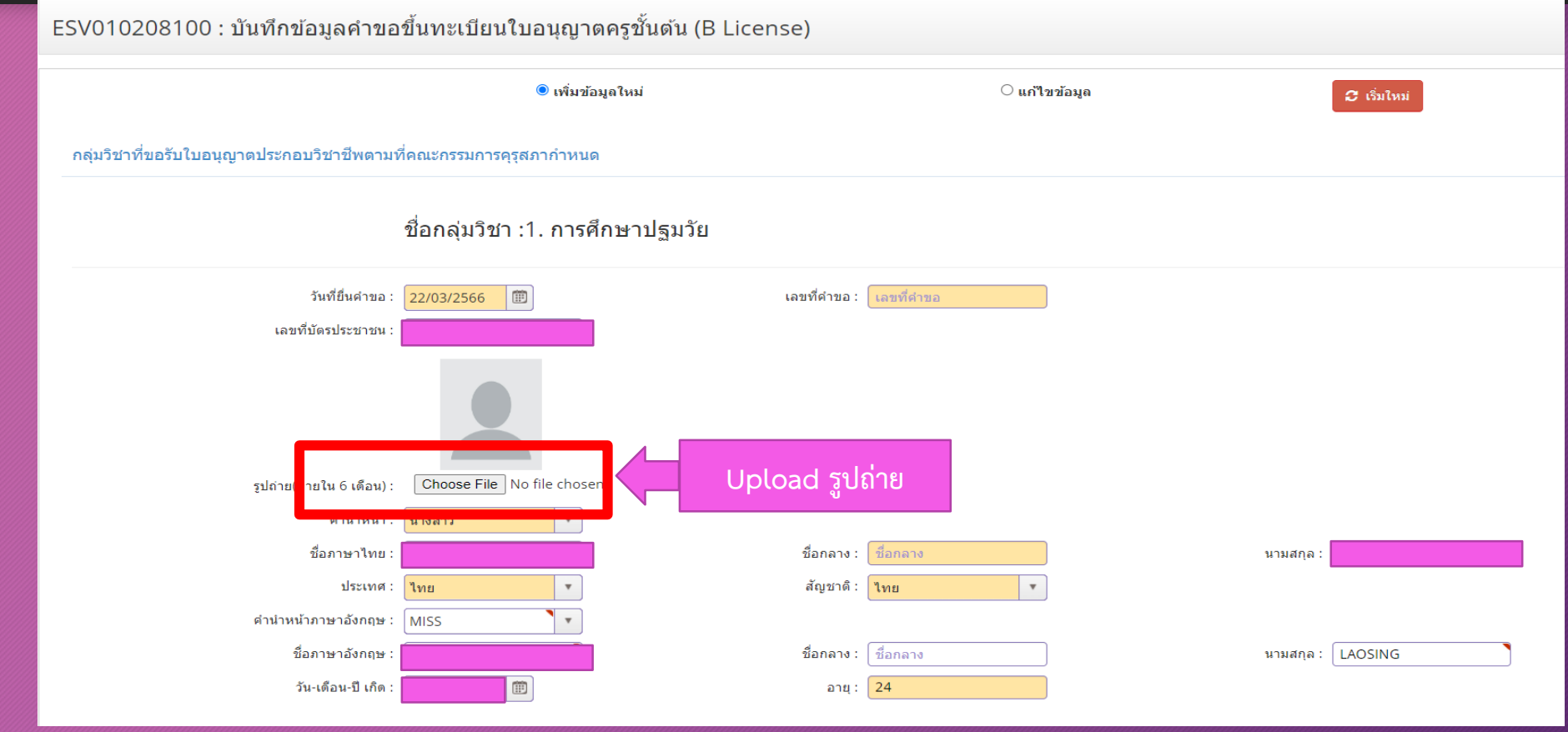

สำนักส่งเสริมวิชาการและงานทะเบียน

 ระบบจะปรากฏข้อมูลส่วนตัว และ แบบฟอร์มในการกรอกข้อมูล เพื่อขอใบอนุญาตประกอบวิชาชีพครู (ต่อ)

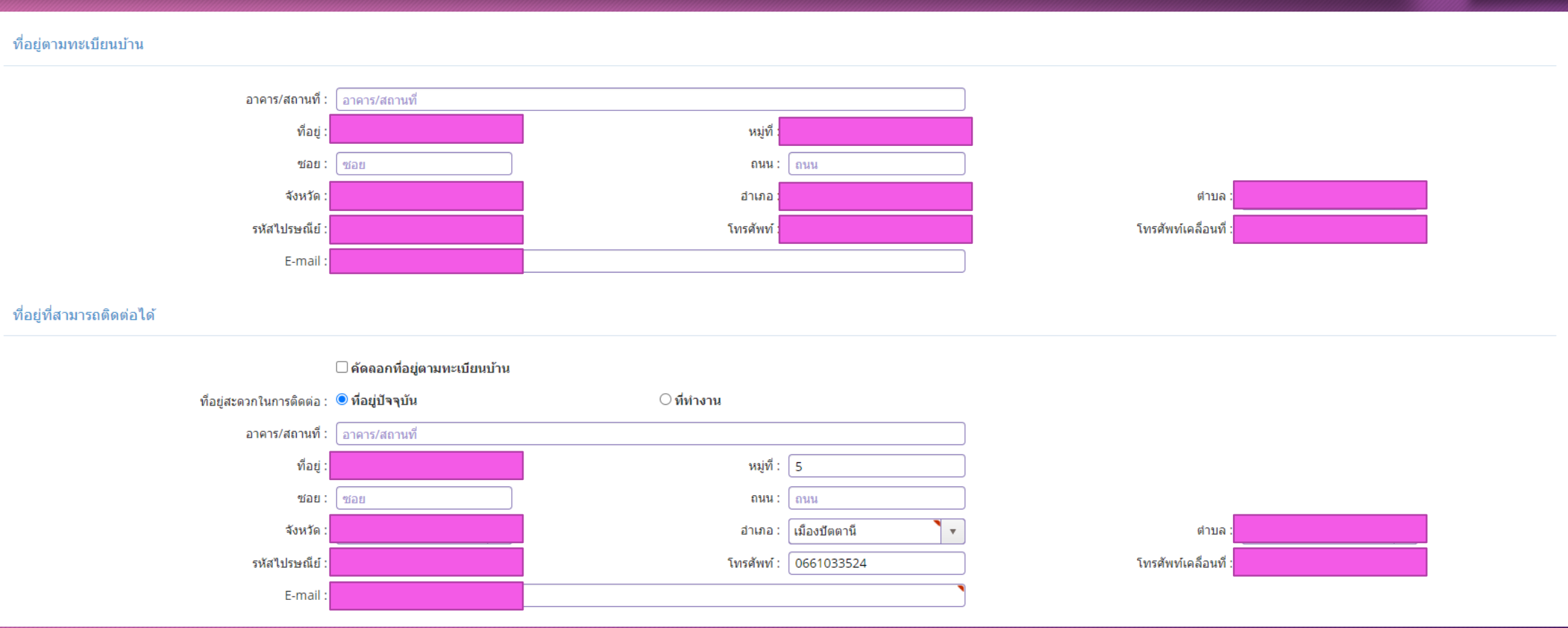

5. สังกัด หากมีสถานที่ทำงานแล้ว สามารถเลือกสังกัดตามที่สถานศึกษานั้น สังกัด หรือ เลือก "ผู้ประสงค์ประกอบวิชาชีพทางการศึกษา"

| ลังกัด :             | ผู้ประสงค์ประกอบวิชาชีพทางการศึก<br>- | เษา       |         |                                                                                                    |  |
|----------------------|---------------------------------------|-----------|---------|----------------------------------------------------------------------------------------------------|--|
| หน่วยงาน/สถานศึกษา : | หน่วยงาน/สถานศึกษา                    |           | 9       | line and the second second sec |  |
| ที่อยู่ :            | ที่อยู่                               | หมู่ที่ : | หมู่ที่ | ตรอก/ช่อย : ตรอก/ช่อย                                                                                                    |  |
| ถนน :                | ถนน                                   | ตำบล :    | ตำบล    |                                                                                                    |  |
| อำเภอ :              | อำเภอ                                 | จังหวัด : | จังหวัด | ไปรษณีย์ : ไปรษณีย์                                                                                                    |  |
| โทรศัพท์ :           | โทรศัพท์                              | โทรสาร :  | โทรสาร  |                                                                                                    |  |
| Web site :           | Web site                              | E-mail :  | E-mail  |                                                                                                    |  |

6. เลือกคุณสมบัติตามมาตรฐานวิชาชีพครูชั้นต้นเพื่อขอขึ้นทะเบียนรับใบอนุญาตประกอบวิชาชีพ สำหรับ นักศึกษารหัส 64 เลือก "ข้อ 1.1 ผู้เข้าศึกษาในหลักสูตรปริญญาทางการศึกษาที่คุรุสภารับรองตั้งแต่ปีการศึกษา 2562 เป็นต้นไป (ต้องผ่านการทดสอบและประเมินผลสมรรถนะวิชาชีพครูฯ)" และพิมพ์เลขที่ส่งข้อมูลจากมหาวิทยาลัย 11 หลัก และกด "ตรวจสอบข้อมูล"

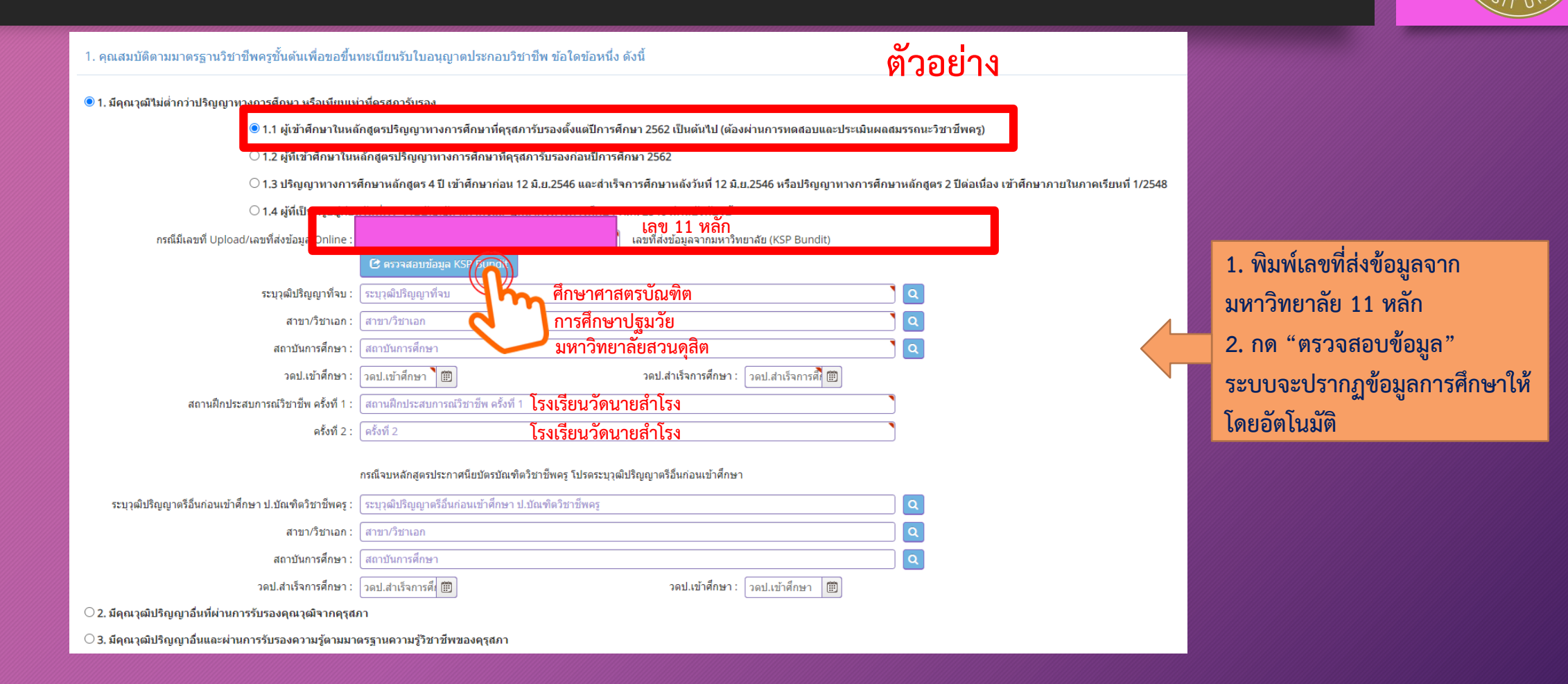

#### สำนักส่งเสริมวิชาการและงานทะเบียน

7. ขอรับรองว่าขอรับรองว่าข้าพเจ้ามีคุณสมบัติครบถ้วนตามที่พระราชบัญญัติสภาครูและบุคคลากรทางการศึกษา พ.ศ. 2546 ข้อบังคับคุรุสภาว่าด้วยใบอนุญาตประกอบวิชาชีพ พ.ศ. 2565 และระเบียบสำนักงานเลขาธิการคุรุสภา ว่าด้วยการขอรับใบอนุญาตและการขอต่ออายุใบอนุญาตประกอบวิชาชีพ พ.ศ. 2565 กำหนดไว้ทุกประการ และขอแจ้งประวัติ ดังนี้

ขอรับรองว่าข้าพเจ้ามีคุณสมบัติครบถ้วนตามที่พระราชบัญญัติสภาครูและบุคคลากรทางการศึกษา พ.ศ.2546 ข้อบังคับคุรุสภาว่าด้วยใบอนุญาตประกอบวิชาชีพ พ.ศ. 2565 และระเบียนสำนักงานเลขาธิการคุรุสภา ว่าด้วยการ ขอรับใบอนุญาตและการขอต่ออายุใบอนุญาตประกอบวิชาชีพ พ.ศ. 2565 กำหนดไว้ทุกประการ และแจ้งประวัติดังนี้

1. เคยเป็นผู้มีความประพฤติเสื่อมเสีย หรือบกพร่องในศีลธรรมอันดี หรือไม่

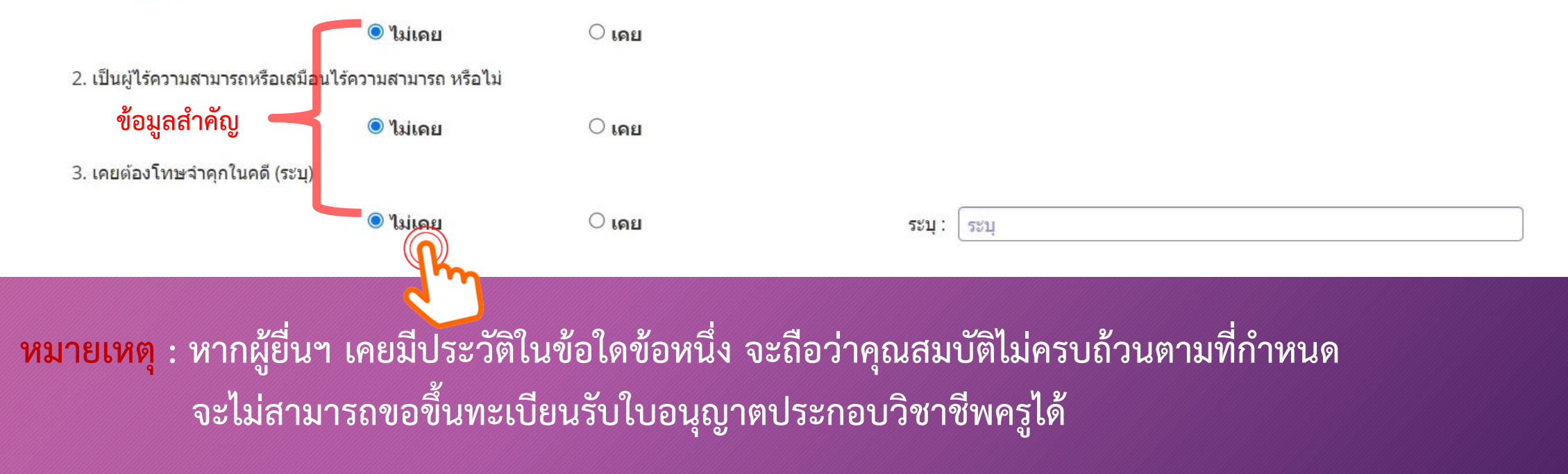

#### รายการเอกสารหลักฐานประกอบการขอฯ ตามคุณสมบัติ มีดังนี้

- 1. รูปถ่ายสี หน้าตรง ครึ่งตัว (สวมชุดครุย/ชุดสุภาพ ไม่สวมแว่นตา) ขนาด 1.5 นิ้ว
- 2. สำเนาบัตรประจำตัวประชาชน และ/หรือ สำเนาทะเบียนบ้าน
- 3. สำเนาใบรายงานผลการศึกษามหาวิทยาลัยสวนดุสิต และ สำเนาใบรับรองคุณวุฒิมหาวิทยาลัยสวนดุสิต
- 4. หลักฐานผ่านการทดสอบและประเมินสมรรถนะทางวิชาชีพครูตามหลักเกณฑ์และวิธีการที่คุรุสภากำหนด
- 5. สำเนาเอกสารอื่นๆ อาทิ สำเนาการเปลี่ยนชื่อ สกุล (ถ้ามี)

**หมายเหตุ** : 1. รับรองสำเนาถูกต้องในเอกสารที่เป็นสำเนาทุกฉบับ

- 2. เตรียมไฟล์ข้อ 1 ในรูปแบบไฟล์ .jpg และ Scan เอกสารข้อ 2-5 ในรูปแบบไฟล์ .pdf
- (โดยแยกรายการเอกสาร เพื่อเตรียมยื่นในระบบ KSP Self-Service)
- 3. ตรวจสอบเลขที่ส่งข้อมูล 11 หลักของตนเอง จากเว็บไซต์มหาวิทยาลัย ที่ https://regis.dusit.ac.th/main/?page\_id=2486
- 4. ผู้ยื่นๆ ที่ยื่นขอใบอนุญาตๆ ในระบบ KSP Self-Service ต้องสมัครเป็นสมาชิกในระบบ KSP Self-Service ก่อน
- 5. ศึกษาข้อมูลเพิ่มเติม ได้ที่ เว็บไซต์สำนักส่งเสริมวิชาการและงานทะเบียน https://regis.dusit.ac.th/main/

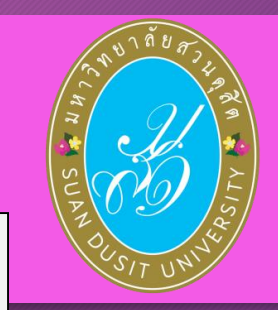

8. แนบเอกสารหลักฐานประกอบแบบคำขอ ๆ ( ไฟล์ PDF , JPG) ผู้สำเร็จการศึกษา รหัส 64 แนบเอกสาร ข้อ 1 ,2 ,5 ,7

้อัพโหลดหลักฐานประกอบแบบคำขอฯ เข้าระบบ คลิ๊ก ไอคอน 🛛 📝

ดังรูป

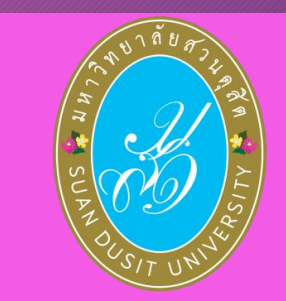

์ แนบเอกสารหลักฐานประกอบแบบคำขอ (ไฟล์แนบต้องเป็นรูปแบบ PDF File เท่านั้น และมีขนาดไม่เกิน 2 MB ยกเว้นรูปถ่าย)

| ที | รายการ                                                                                                    | แฟัม | ขอเอกสารเพิ่มเติม | สถานะ       | * |
|----|----------------------------------------------------------------------------------------------------|------|-------------------|-------------|---|
| 1  | หลักฐานยืนยันตัวตนที่ออกโดยหน่วยงานราชการ เช่น บัตรประจำดัวประชาชน หรือทะเบียนบ้าน หรือบัตรประจำตัวพนักงานของรัฐ ฯลฯ<br>เป็นดัน                                                         |      |                   |             |   |
| 2  | หลักฐานแสดงคุณวุฒิ ดังนี้ ปริญญาบัตรหรือหนังสือรับรองคุณวุฒิที่ส่าเร็จการศึกษาซึ่งผ่านการอนุมัติจากสภามหาวิทยาลัย และใบ<br>รายงานผลการศึกษา (Transcript)                                |      |                   |             | R |
| 3  | หลักฐานการผ่านการรับรองคุณวุฒิจากคุรุสภา หรือหลักฐานผ่านการรับรองความรู้ตามมาตรฐานความรู้วิชาชีพของคุรุสภา (ถ้ามี)                                                                      |      |                   |             | I |
| 4  | หลักฐานผ่านการรับรองการปฏิบัติการสอนในสถานศึกษาไม่น้อยกว่าหนึ่งปีตามที่คุรุสภากำหนด                                                                                                    |      |                   |             | I |
| 5  | หลักฐานผ่านการทดสอบและประเมินสมรรถนะทางวิชาชีพครูตามหลักเกณฑ์และวิธีการที่คุรุสภากำหนด                                                                                                  |      |                   |             | I |
| 6  | หลักฐานแสดงกลุ่มวิชาตามที่คณะกรรมการคุรุสภากำหนด                                                                                                    |      |                   |             | ľ |
| 7  | รูปถ่ายสี หน้าตรงครึ่งตัว ชุดสุภาพ ไม่สวมแว่นตาดำ พื้นหลังไม่มีลวดลาย ซึ่งถ่ายไว้ไม่เกินหกเดือน ประเภทไฟล์ Jpeg เท่านั้น                                                                |      |                   |             | ľ |
| 8  | หลักฐานแสดงคุณวุฒิไม่ต่ำระดับปริญญาตรีซึ่งสำเร็จก่อนศึกษา ป.บัณฑิต หรือหนังสือรับรองคุณวุฒิที่สำเร็จการศึกษา ซึ่งผ่านการ<br>อนุมัติจากสภามหาวิทยาลัย และใบรายงานผลการศึกษา (Transcript) |      |                   |             | ß |
| 9  | หลักฐานอื่น ๆ เพื่อประกอบการพิจารณา                                                                                                    |      | ไฟล์ที่ เ         | Jpload แล้ว | Ø |

#### อัพโหลดหลักฐานประกอบแบบคำขอฯ เข้าระบบ ด้วยไฟล์ข้อมูล PDF โดยลากแฟ้มแนบดังรูป

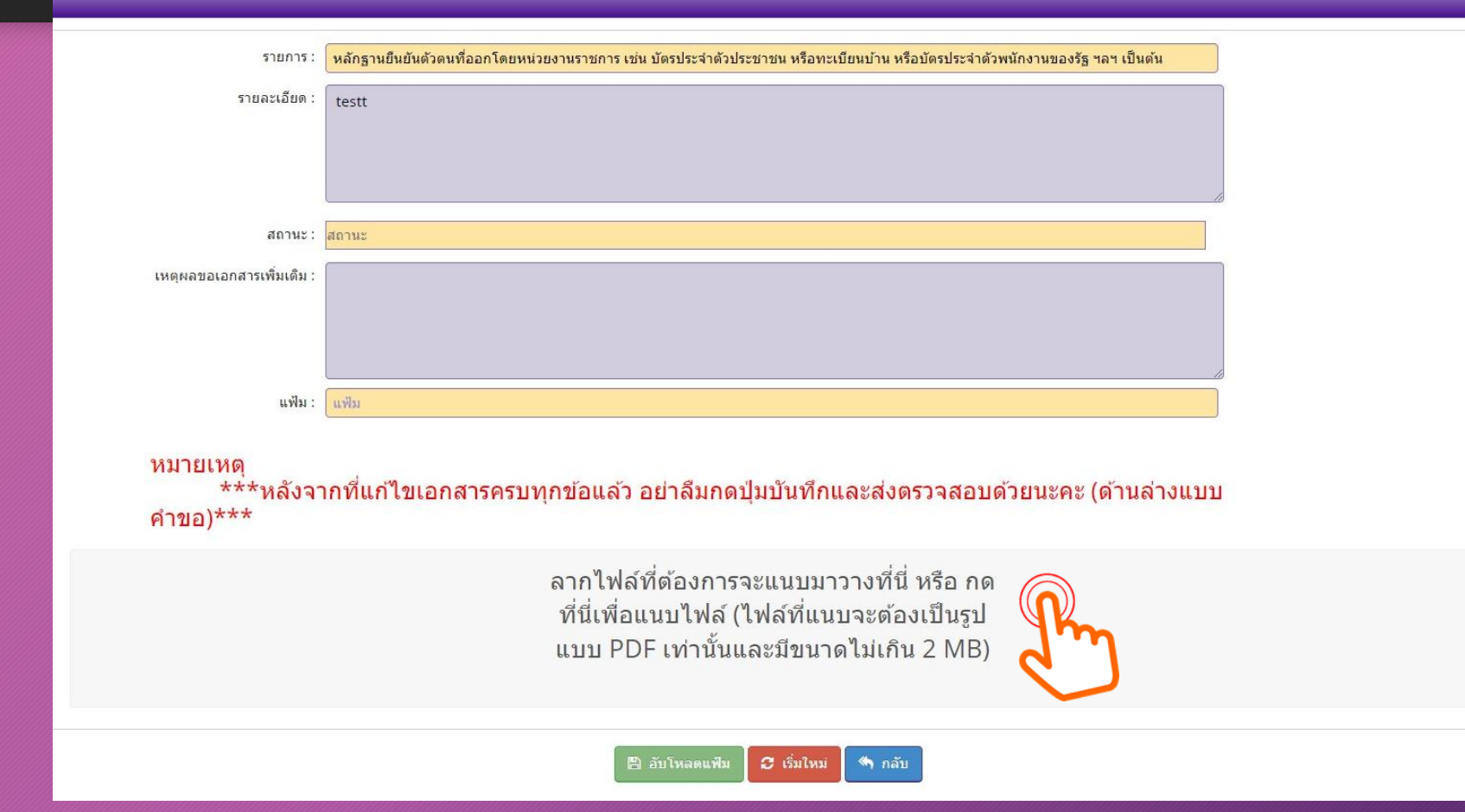

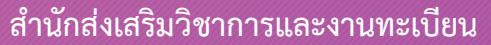

×

หมายเหตุ : หากเป็นไฟล์รูป ให้ใช้ไฟล์นามสกุล .jpg หากเป็นไฟล์เอกสาร ให้ใช้ไฟล์นามสกุล .pdf ต้องขึ้นเครื่องหมายถูกและเป็นสีเขียว แล้วกดบันทึก ตัวอย่าง แนบไฟล์รูป .jpg

|                                          |                                      | - |
|------------------------------------------|--------------------------------------|---|
| รายการ :                                 | รูปถ่าย ขนาด 1x1.25 นิ้ว             |   |
| รายละเอียด :                             |                                      |   |
|                                          |                                      |   |
|                                          |                                      |   |
|                                          |                                      |   |
| สถานะ :                                  | สถานะ                                |   |
| เหตุผลขอเอกสารเพิ่มเติม :                |                                      |   |
|                                          |                                      |   |
|                                          |                                      |   |
|                                          |                                      |   |
| แพ้ม :                                   | 0132a182-c293-4336-97ec-a3e9bfdbff55 |   |
| Remove file                              |                                      |   |
| горий их и Ипрегинации иныло гезалия и и | 🛱 ນັນທົກ 🛛 ເລີ່ມໄທມ່ 🖣 ແລ້ນ          |   |
|                                          |                                      |   |

#### <mark>ตัวอย่าง</mark> แนบไฟล์เอกสาร .pdf

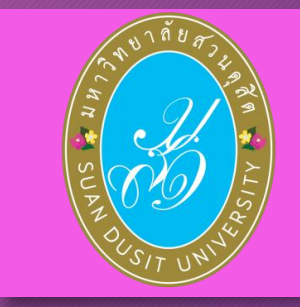

| รายการ :                         | หนังสือรับรองคุณวูฒี                 |
|----------------------------------|--------------------------------------|
| รายละเอียด :                     |                                      |
|                                  |                                      |
| สถานะ :                          | สถานะ                                |
| เหตุผลขอเอกสารเทิ่มเดิม :        |                                      |
| แฟ้ม :                           | 046a0940-e6aa-43bf-b6b5-8ade5c95d124 |
| Triat.<br>C.3 MiB<br>Remove file |                                      |
|                                  | 😂 (รัมโหม่ 🗢 กลับ                    |

สำนักส่งเสริมวิชาการและงานทะเบียน

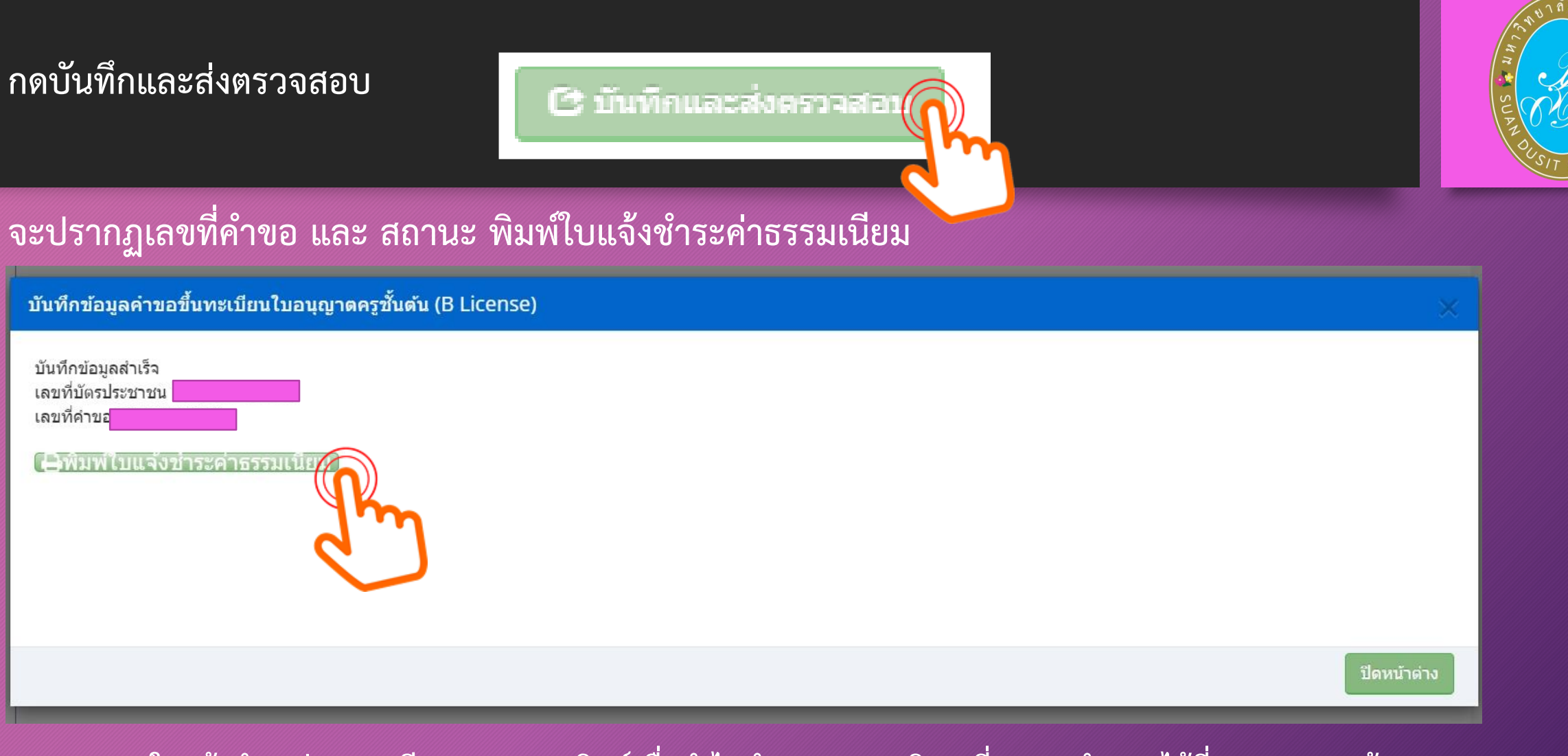

หมายเหตุ : ใบแจ้งชำระค่าธรรมเนียม สามารถปรินท์เพื่อนำไปชำระตามจุดบริการที่คุรุสภากำหนดได้ที่ เมนู "ตรวจข้อมูล"

#### ตัวอย่างใบแจ้งชำระเงินค่าธรรมเนียม

| <ul> <li>สำนักงานเลขาธิการคุลุสภา</li> <li>The Secretariat of the Teachers' Council of Thailand<br/>ใบปรังการข่าระเงินต่าธรรมเนียมผู้ประกอบวิชาชีพางการศึกษา<br/>BILL PAYMENT SLIP FOR LICENSE RENEWAL FEE</li> <li>ประเภททิชาชีพา: ครู<br/>License Type : Teacher</li> <li>เลขประจำตัวประชาชน</li></ul>                                                                                                    | <u>M</u>                                                 | สำนักงานเลขาธิการคุรุสภา         (ส่วนที่ 1 สำหรับผู้ชำระเงิน) For customer           โบนจังการข่าระเงินค่าธรรมเนียมผู้ประกอบวิชาชิพทางการศึกษา         (ส่วนที่ 1 สำหรับผู้ชำระเงิน) For customer           โปนจังการข่าระเงินค่าธรรมเนียมผู้ประกอบวิชาชิพทางการศึกษา         (ส่วนที่ 1 สำหรับผู้ชำระเงิน) For customer           BILL PAYMENT SLIP FOR LICENSE RENEWAL FEE         ประเภทวิชาชิพ : ครู           License Type : Teacher         เลขประจำตัวประชาชน           เลขประจำตัวประชาชน         ชื่อ - นามสกุล           ID No.         เลขารีประกูญาต           ประเภททิชาต :         Ref2 :           เลขาที่ปนอนุญาต         วันที่ออก           License No.         Issued           26/01/2558         รับหม่มตอาบุ           1         โบอนุญาทประกอบวิชาชีพศรชิ้นสัม                                                                                                    |  |
|----------------------------------------------------------------------------------------------------|----------------------------------------------------------|----------------------------------------------------------------------------------------------------|--|
| รวมเข้านวนเงิน Amount in Words สองพันสองร้อยบาทอัวน       500         กำหนดข้าระเงินภายในวันที่ เท่านั้น หากพันวันที่กำหนดไว้       ผู้วันเงิน Received by                                                                                                    | ใบแจ้งการชำระเงิน<br>ใบอนุญาตประกอบ<br>วิชาชีพครูชั้นต้น | รวมเข้านวนเงิน Amount in Words สองทันสองร้อยบาทถัวน       500         กทนดข้าระเงินกายในวันที่ 01/08/25       กพันวันที่กำหนดไว้         ม้อมูลเลยที่ค้าขอปัจะถูกยกเลิก       ผู้วันเงิน Received by                                                                                                    |  |
| BILL PAYMENT SLIP (For Bank Account)         O       Counter สำนักงานเลขาธิการสุรุยภา<br>Counter Service of the Teachers' Council of Thailand         O       โปรษณีมีไทย 10 บาพ/หรื่ง         Post Office Genvice Fee 10 Baht/Time)       และประจำหัวประชาชน (Ref1) :         O       โปรษณีมีโทย 10 บาพ/หรื่ง         Counter Service Fee 10 Baht/Time)       และประจำหัวประชาชน (Ref1) :         Instrustration Bank (Service Fee 10 Baht/Time) Com. Code:93700       เละที่ย้างยิ่ง (Ref2) :         Instrustration Bank (Service Fee 10 Baht/Time)       เละประจำหัวประชานในทั่งระเดิม 10 บาพ/หรืง         Counter Service (7-Eleven) 10 Baht/Time       จำนวมเงินทั้งหมด Total Amount 2200 Baht         จำนวมเงินทั่งอย่างระเงิน For Official Used Only       ผู้รับเงิน Received by       ผู้รับมอบอำนาจ Authorized | ใบแจ้งการขำระเงิน<br>ใบอนุญาตปฏิบัติหน้าที่ครู           | BILL PAYMENT SLIP (For Bank Account)         Image: Service of the Teachers Council of Thailand         Image: Service of the Teachers Council of Thailand         Image: Service of the Teachers Council of Thailand         Image: Service of the Teachers Council of Thailand         Image: Service of the Teachers Council of Thailand         Image: Service of the Teachers Council of Thailand         Image: Service Fee 10 Baht/Time)         Image: Service Fee 10 Baht/Time)         Image: Service Fee 10 Baht/Time)         Image: Service Fee 10 Baht/Time)         Image: Service Fee 10 Baht/Time)         Image: Service (7-Eleven) 10 Baht/Time         Image: Service (7-Eleven) 10 Baht/Time         Ima |  |
|                                                                                                    | ľ                                                        |                                                                                                    |  |

## คำแนะนำเพิ่มเติม

- 1. รูปถ่ายควรเป็นรูปถ่ายสี หน้าตรง ครึ่งตัว (ไม่สวมแว่นตาดำ (สวมชุดครุย/ชุดสุภาพ)
- สำเนาเอกสารหลักฐานต่าง ๆ ให้รับรองสำเนาถูกต้องทุกฉบับ ก่อน Scan /ถ่ายรูป และเก็บไฟล์ไว้ที่ตนเอง (เพื่อใช้แนบในระบบ KSP Self-Service)
- การชำระเงิน สามารถดาวน์โหลดใบชำระเงินค่าธรรมเนียม ในระบบ KSP Self-Service เมื่อส่งยื่นแบบคำขอฯ ในระบบฯ ไปแล้ว กรณีตรวจสอบสถานะ <u>ผ่าน</u> จะปรากฏใบชำระเงินให้ดาวน์โหลด และนำไปชำระเงินตามจุดบริการ ที่คุรุสภากำหนด (ระยะเวลา ประมาณ 7-14 วัน หลังจากส่งข้อมูลเข้าระบบคุรุสภา)
- 5. ไฟล์เอกสารแนบควรแยกการ Scan /ถ่ายรูป ตามรายการเอกสารแนบที่คุรุสภากำหนด (ไม่ควร Scan แบบรวมไฟล์)
   6. ไฟล์เอกสารแนบ ควรสำรองไฟล์ทั้งแบบ PDF และ JPG
- 7. ผู้ยื่นฯ ควรเข้าระบบฯ KSP Self-Service อย่างสม่ำเสมอ เพื่อตรวจสอบการชำระเงินค่าธรรมเนียมใบอนุญาตและสถานะ

| 1.4 ใบอนุญาต                                    | <mark>ตอิเล็กทรอนิก</mark> ส<br>คุรุสภาตรวจ<br>เอกสาร/การชํ | ส <b>์และสำเนาใบอ</b><br>มสอบ<br>าระเงิน | <mark>นุญาต</mark><br>อนุมัติเลขที่ใบอนุญาตฯ<br>45-90 วัน                                                                                                    | THE SUPER OF THE |
|-------------------------------------------------|-------------------------------------------------------------|------------------------------------------|----------------------------------------------------------------------------------------------------|------------------|
| KSP E-Ser<br>≣ ดรวจข้อมูล - ≣ ใบอร              | <b>vices</b><br>ນຸญາด/Professional License <del>-</del>     | 📰 ขอใบอนุญาตปฏิบัติการสอน -              | ≅ ใบอนุญาดอิเล็กทรอนิกส์และสำเนาใบอนุญาต/Electronic License (e-License) and copy of License -                                                                                                    |                  |
| ≅ ขอรับรางวัล -         ≅ ตั้งค<br>ข้อมูลทั่วไป | คำ <del>-</del>                                             |                                          | <b>ใบอนุญาตอิเล็กทรอนิกส์ (ตั้งแต่ 16 ต.ค. 63 - 14 มี.ค. 66)/e-License (Since 16 October, 2020)</b><br>ใบแทนใบอนุญาตอิเล็กทรอนิกส์ (ก่อน 16 ต.ค. 63)/Copy of License (Before 16 October, 2020)<br>ใบอนุญาตปฏิบัติการสอน |                  |

คุรุสภามีนโยบาย ให้ใช้ใบอนุญาตประกอบวิชาชีพอิเล็กทรอนิกส์ โดยผู้ที่ได้รับการอนุมัติเลขที่ใบอนุญาตฯ สามารถคัดสำเนาใบอนุญาตประก อบวิชาชีพ ทางการศึกษาอิเล็กทรอนิกส์ เพื่อใช้เป็นหลักฐานในการประกอบวิชาชีพทางการศึกษาได้ สำนักงานเลขาธิการคุรุสภาเปิดให้ผู้ที่ได้รับการอ นุมัติใบอนุญาตฯ พิมพ์ใบอนุญาตประกอบวิชาชีพอิเล็กทรอนิกส์ ผ่านบริการอิเล็กทรอนิกส์ของคุรุสภา ระบบ KSP Self-Service <mark>ตั้งแต่วันที่ 24 มีนาคม 2563 เป็นต้นไป</mark>

#### ตัวอย่างใบอนุญาตปฏิบัติหน้าที่ครู (P-License)

#### ตัวอย่างใบอนุญาตปฏิบัติหน้าที่ครู (P-License)

ตามแนบท้ายประกาศคณะกรรมการคุรุสภา เรื่อง กำหนดแบบใบอนุญาตประกอบวิชาชีพ พ.ศ. 2566

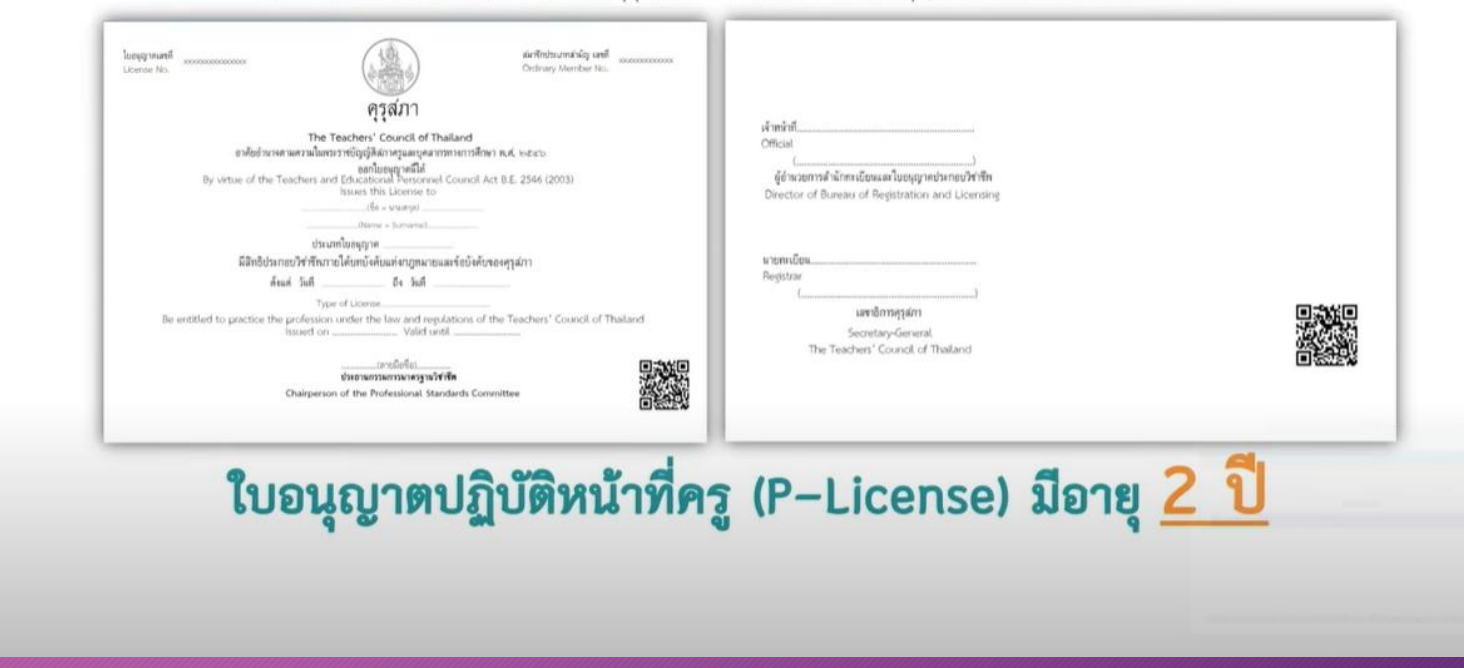

สำนักส่งเสริมวิชาการและงานทะเบียน

### ตัวอย่างใบอนุญาตประกอบวิชาชีพครูชั้นต้น (B-License)

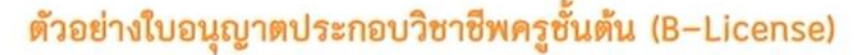

ตามแนบท้ายประกาศคณะกรรมการคุรุสภา เรื่อง กำหนดแบบใบอนุญาตประกอบวิชาชีพ พ.ศ. 2566

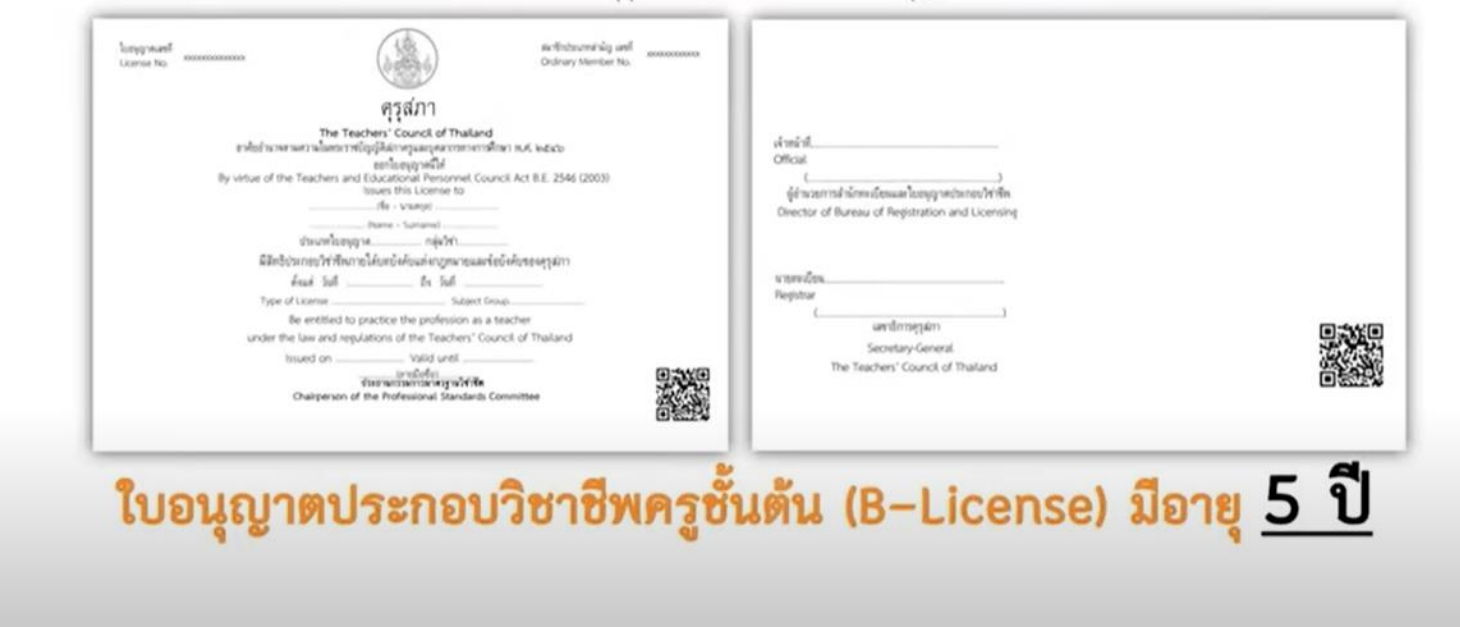

# 1.8 ตั้งค่า → - ข้อมูลส่วนตัว - เปลี่ยนรหัสผ่าน

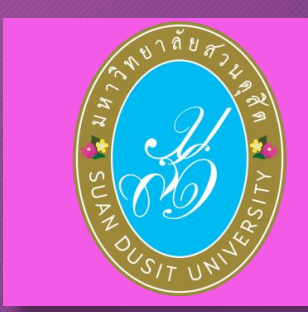

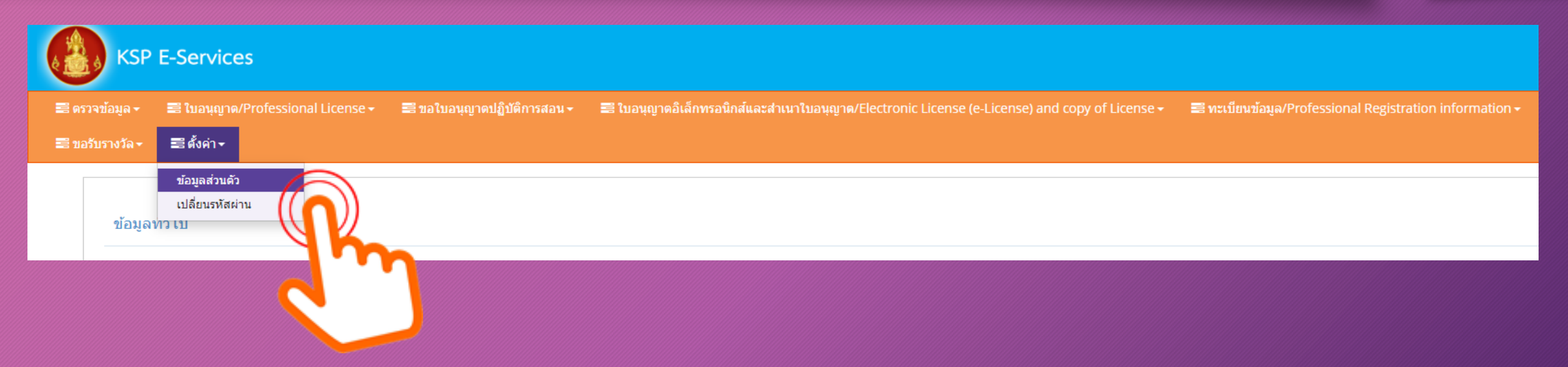

#### เปลี่ยนรหัสผ่าน ใส่ข้อมูลรหัสเดิม และรหัสใหม่ แล้วกด "บันทึก"

| KSP E-Services |                  |                                   |                             |                                |                                                                 |                                                         |
|----------------|------------------|-----------------------------------|-----------------------------|--------------------------------|-----------------------------------------------------------------|---------------------------------------------------------|
| <b>1</b> 9 a   | รวจข้อมูล -      | 🚍 ใบอนุญาต/Professional License - | 🛢 ขอใบอนุญาดปฏิบัติการสอน ▾ | 🛢 ใบอนุญาตอิเล็กทรอนิกส์และสำเ | นาใบอนุญาด/Electronic License (e-License) and copy of License 🗸 | 📰 ทะเบียนข้อมูล/Professional Registration information 🗸 |
|                | 5111 1 1 1 6 V + |                                   |                             |                                |                                                                 |                                                         |
|                | ESV01            | 11102000 : เปลี่ยนรหัสผ่าน        |                             |                                |                                                                 |                                                         |
|                |                  |                                   |                             |                                | เปลี่ยนรหัสผ่าน                                                 |                                                         |
|                |                  |                                   |                             | รหัสผ่านเดิม :                 | รหัสผ่านเดิม                                                    |                                                         |
|                |                  |                                   |                             | รหัสผ่านใหม่ :                 | รหัสผ่านใหม่                                                    |                                                         |
|                |                  |                                   |                             | ยนยนรหสดานเหม :                | ยนอนรหลดานเหม                                                   |                                                         |
|                |                  |                                   |                             |                                | 🖓 วันที่กา 🗢 เว็บไหม่                                           |                                                         |
|                |                  |                                   |                             |                                |                                                                 |                                                         |
|                |                  |                                   |                             |                                |                                                                 |                                                         |
|                |                  |                                   |                             |                                |                                                                 |                                                         |

#### การลงทะเบียนออกจากระบบ KSP Self-Service

เมื่อเข้าระบบ KSP Self-Service และดำเนินการในระบบเป็นที่เรียบร้อย ให้ลงทะเบียนออกจากระบบทุกครั้ง วิธีการลงทะเบียนออกจากระบบ

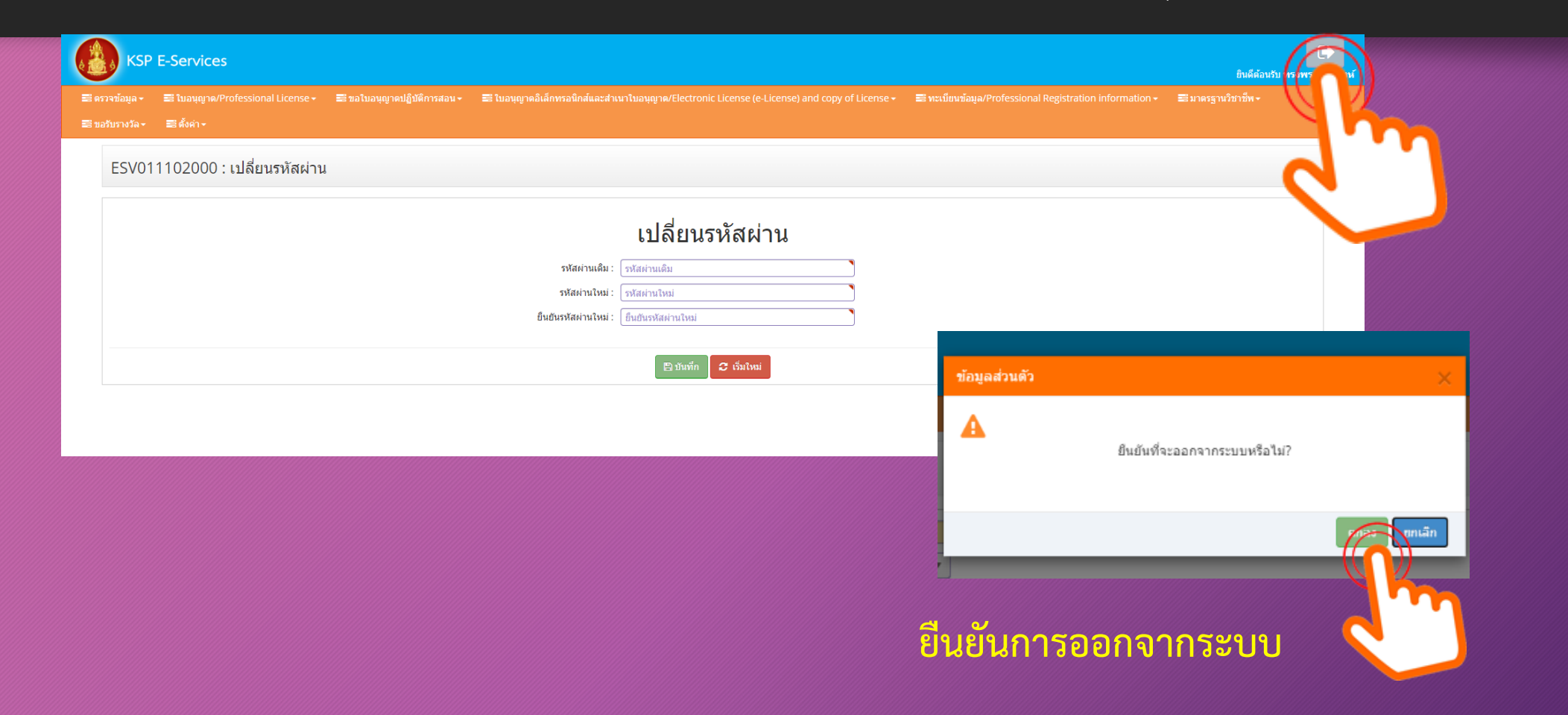

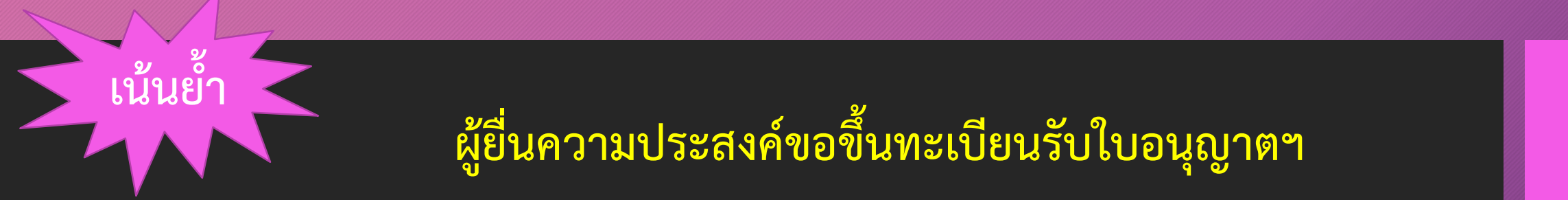

## เข้าระบบ KSP Self-Service เพื่อตรวจสอบผลการยื่นขอขึ้นทะเบียนรับใบอนุญาตฯ อย่างต่อเนื่อง

์ตรวจสอบสถานะ <u>กรณี ไม่ผ่าน</u> ให้ปฏิบัติตามที่คุรุสภาแจ้งในระบบฯ <u>กรณี ผ่าน</u> ให้พิมพ์ใบชำระเงินค่าธรรมเนียม นำไปชำระตามจุดบริการที่คุรุสภากำหนด